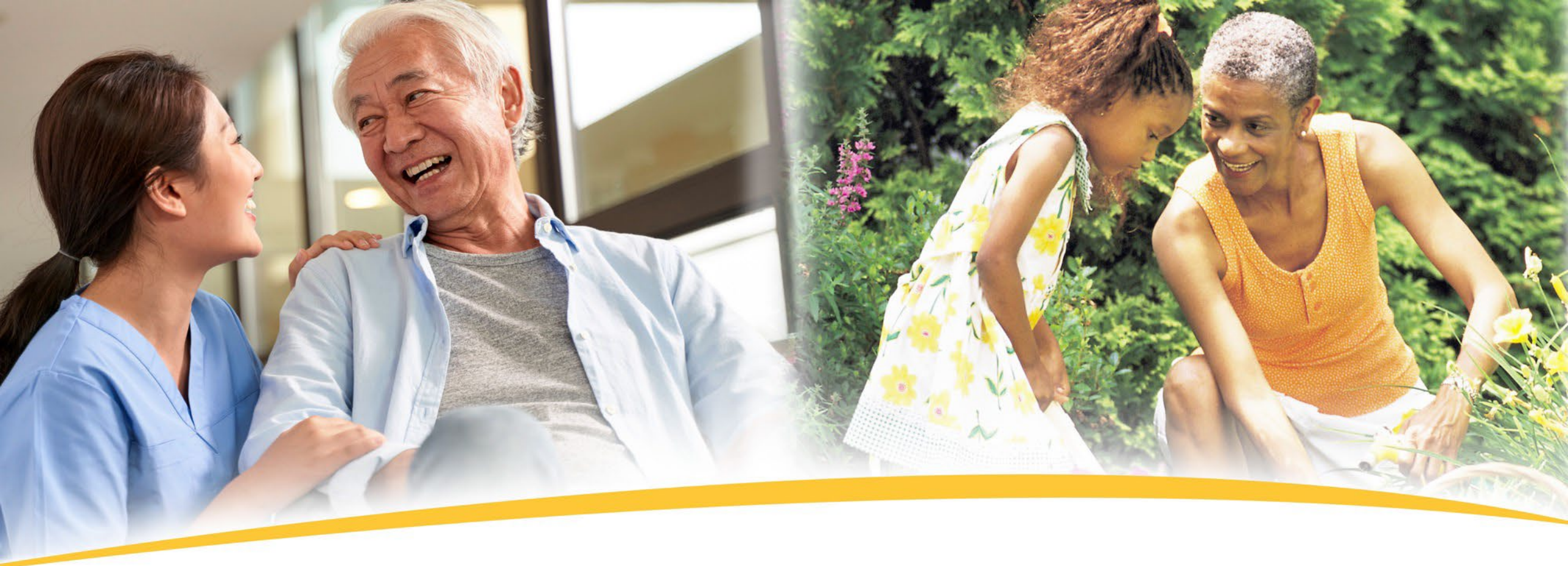

# **Medicare Plan Finder**

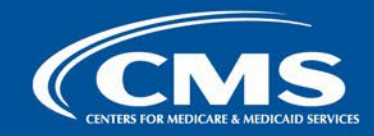

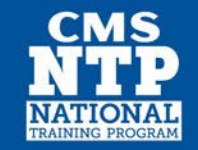

#### **Table of Contents**

| Lesson 1: What is the Plan Finder & How to Use it   | 3–36  |
|-----------------------------------------------------|-------|
| Lesson 2: Medicare Advantage Plans on Medicare Plan |       |
| Finder                                              | 37–47 |
| Lesson 3: Reviewing Information to Help Lower Costs | 48–51 |
| Lesson 4: User-Facing Features                      | 53–68 |
| Lesson 5: Policy Updates and System Back-End        |       |
| Enablers                                            | 69–71 |
| Lesson 6: Looking Ahead to 2023.                    | 73    |

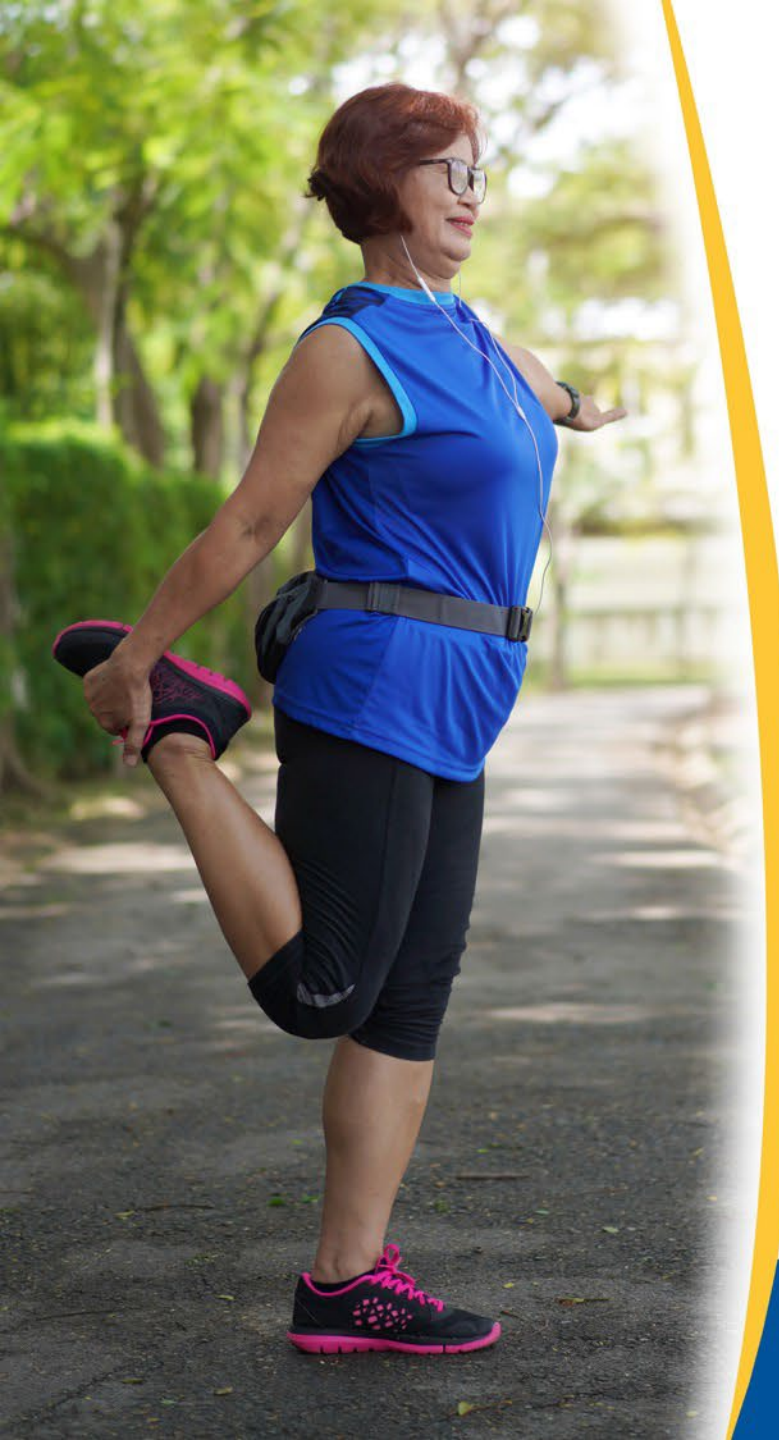

# Lesson 1

# What is the Plan Finder & How to Use It?

Mary McGeary Director, State Health Insurance Assistance Program (SHIP) New Jersey's Division of Aging Services

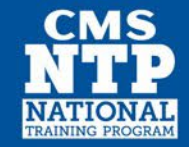

#### What is the Medicare Plan Finder Tool?

- An online searchable tool on official government Medicare.gov website
- Available to the public
- Allows users to compare Medicare plan options
  - Medicare Advantage Health plans
  - Medicare Part D Prescription Drug plans
  - Medicare Supplemental Policies (Medigap)
- Provides detailed information on coverage, costs, and benefits of different plan options in your area based on your prescriptions.
- Can also enroll in a Medicare Advantage plan or a Medicare Part D drug plan on the Medicare Plan Finder tool.

#### What You Need Before You Get Started

- Beneficiary's zip code
- List of Beneficiary's prescription drugs with dose
- Pharmacy Beneficiary uses
- Does Beneficiary have a Medicare account?
- Other Helpful Information
  - Medicare card with NEW Medicare number
  - Other Health Insurance cards
  - Subsidy eligibility (Medicaid, Low Income Subsidy (LIS), State Pharmacy Assistance Program)

## **Eight Step Process**

- 1. Enter Beneficiary Information
- 2. Enter drugs by name, dose and quantity
- 3. Select pharmacies
- 4. Review search results
- 5. Compare plans
- 6. Review Plan Details
- 7. Save or print plan details
- 8. Enroll in a Plan

#### **Getting to the Medicare Plan Finder**

- Go to <u>Medicare.gov</u>
- Click "Find Health and Drug Plans"
- Or <u>Medicare.gov/plan-compare</u>
- Or call 1-800-Medicare
  - Customer Service Assistance for choosing a plan & enrolling
  - Available 24 hours a day, 7 days a week
  - Language Line Interpreters for 150 languages

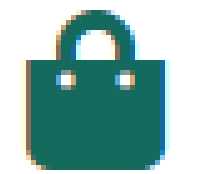

# **Medicare.gov Homepage**

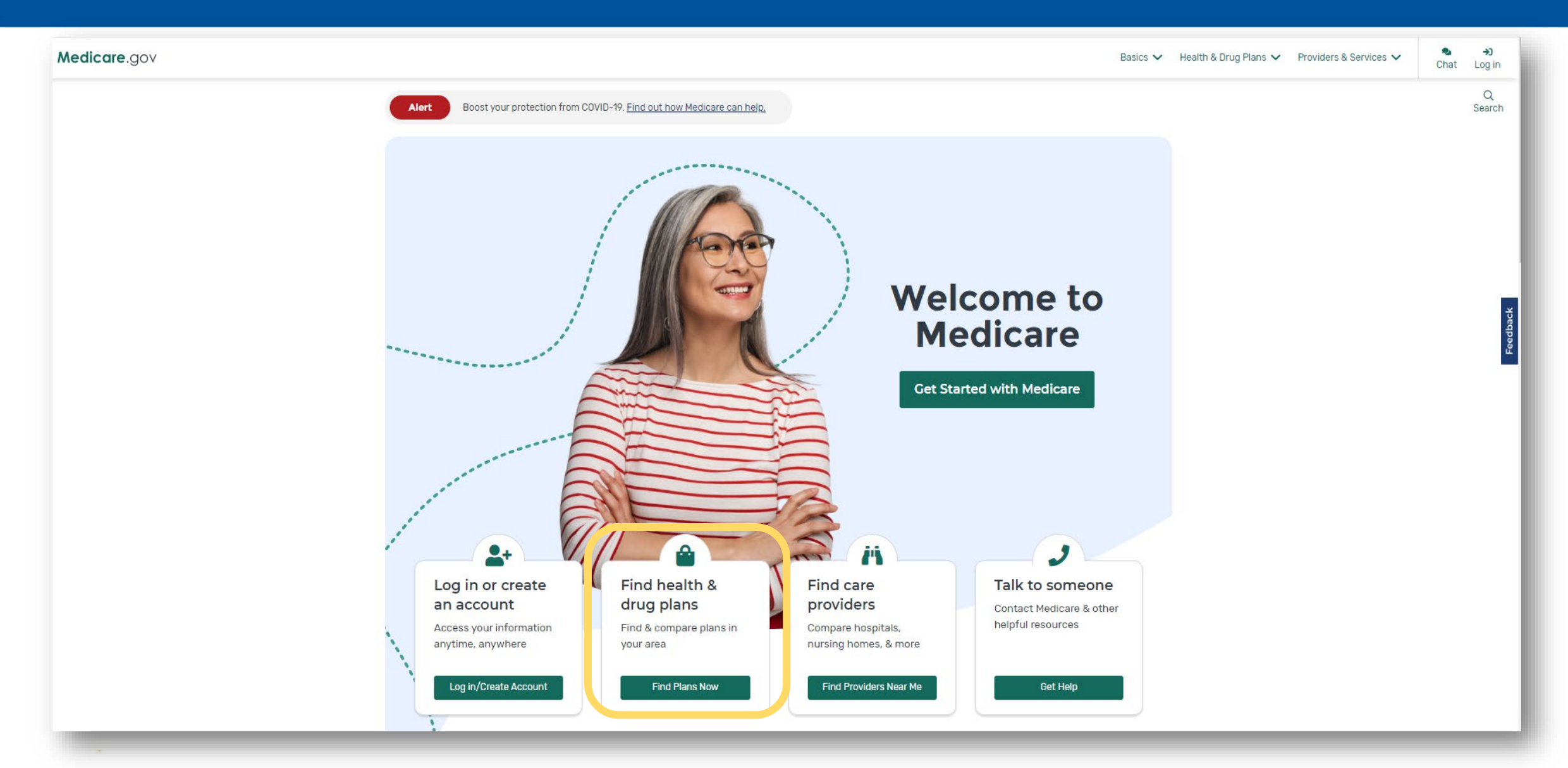

#### **Redesigned Medicare Plan Finder Home Page**

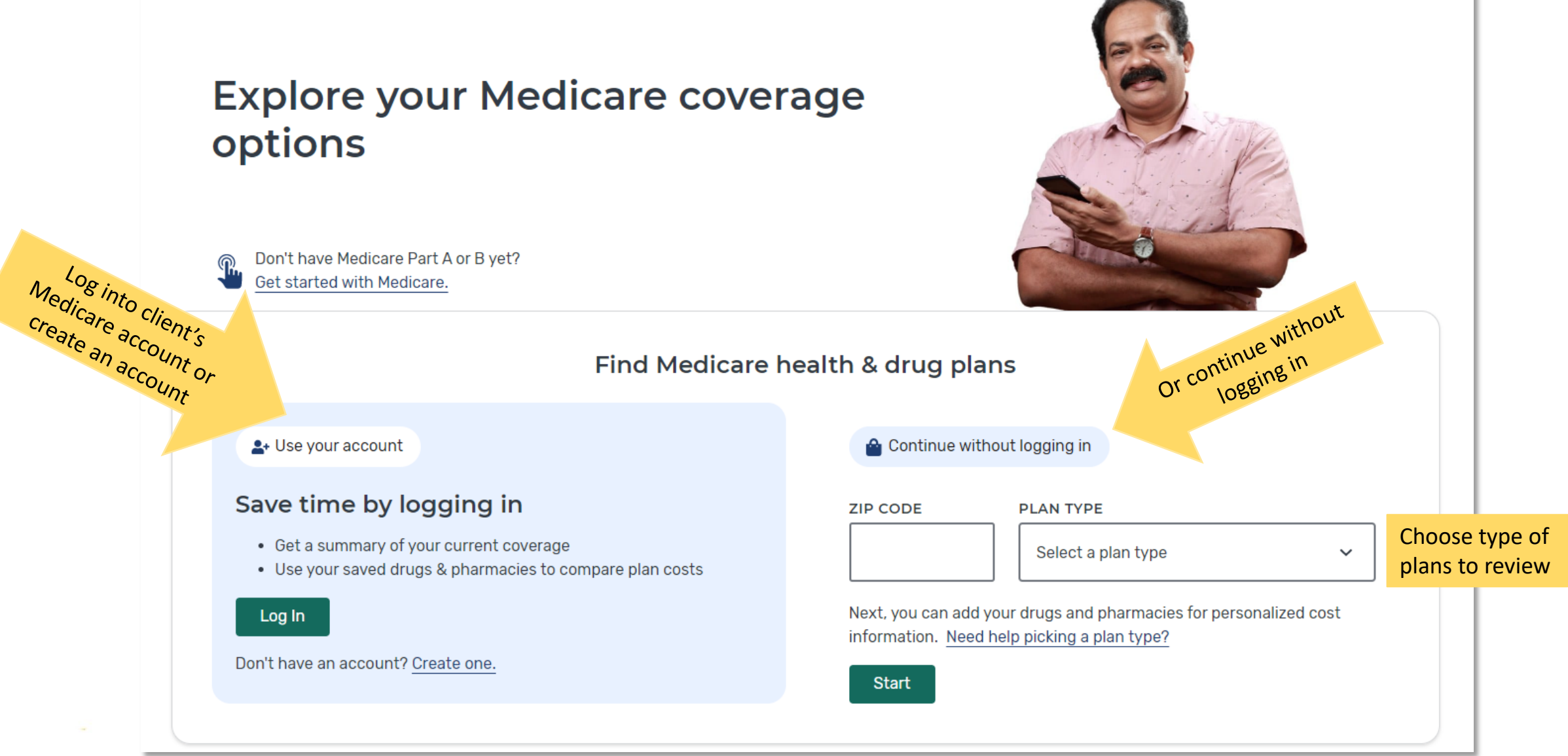

Medicare Plan Finder

# **Things to Note**

- Cannot save drug list if use option "continue without logging in"
  - Will be able to see plan and coverage information to make an enrollment choice.
- In order to save the drug list, you must access or create a Medicare Account (formerly called a "My Medicare Account")
  - Doing this will show beneficiary drug list from prior year's claims, no need to enter medications, just need to update it.

#### Step One: Beneficiary Question on "Extra Help"

#### Medicare.gov

#### Help with your costs

#### Do you get help with your costs from one of these programs?

- ) Medicaid
- ) Supplemental Security Income
- ) Medicare Savings Program
- ) Extra Help from Social Security
- I'm not sure
- I don't get help from any of these programs

#### **Search Preferences- Drug Costs**

## Always check "yes" if entering drugs

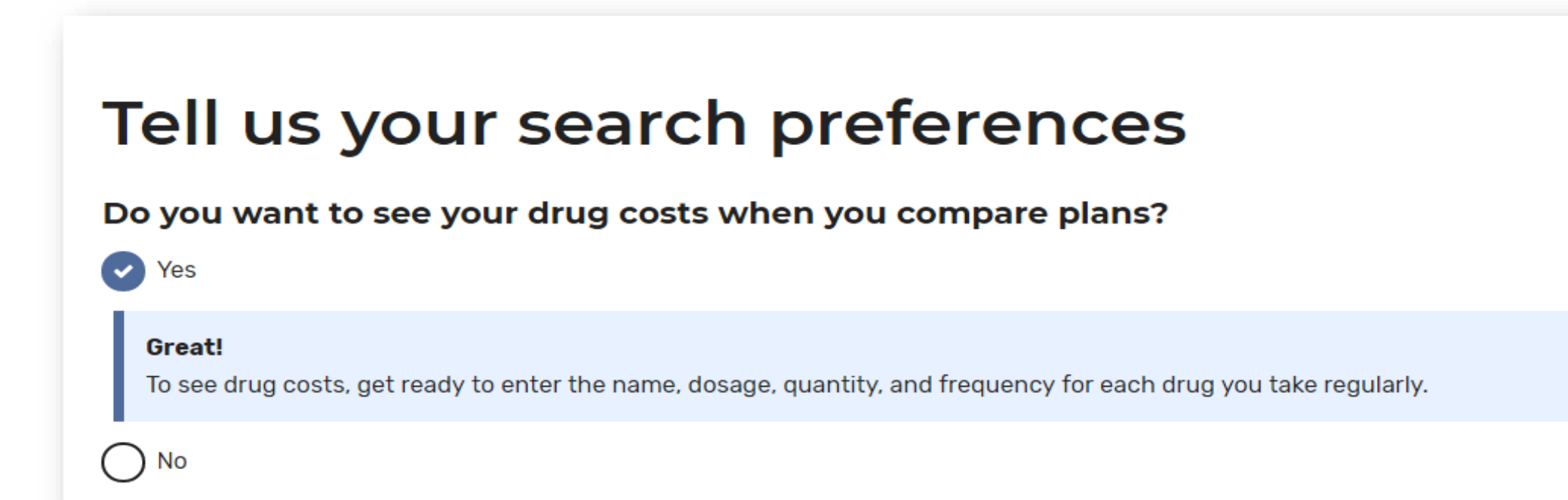

# **Step Two: Entering Drugs**

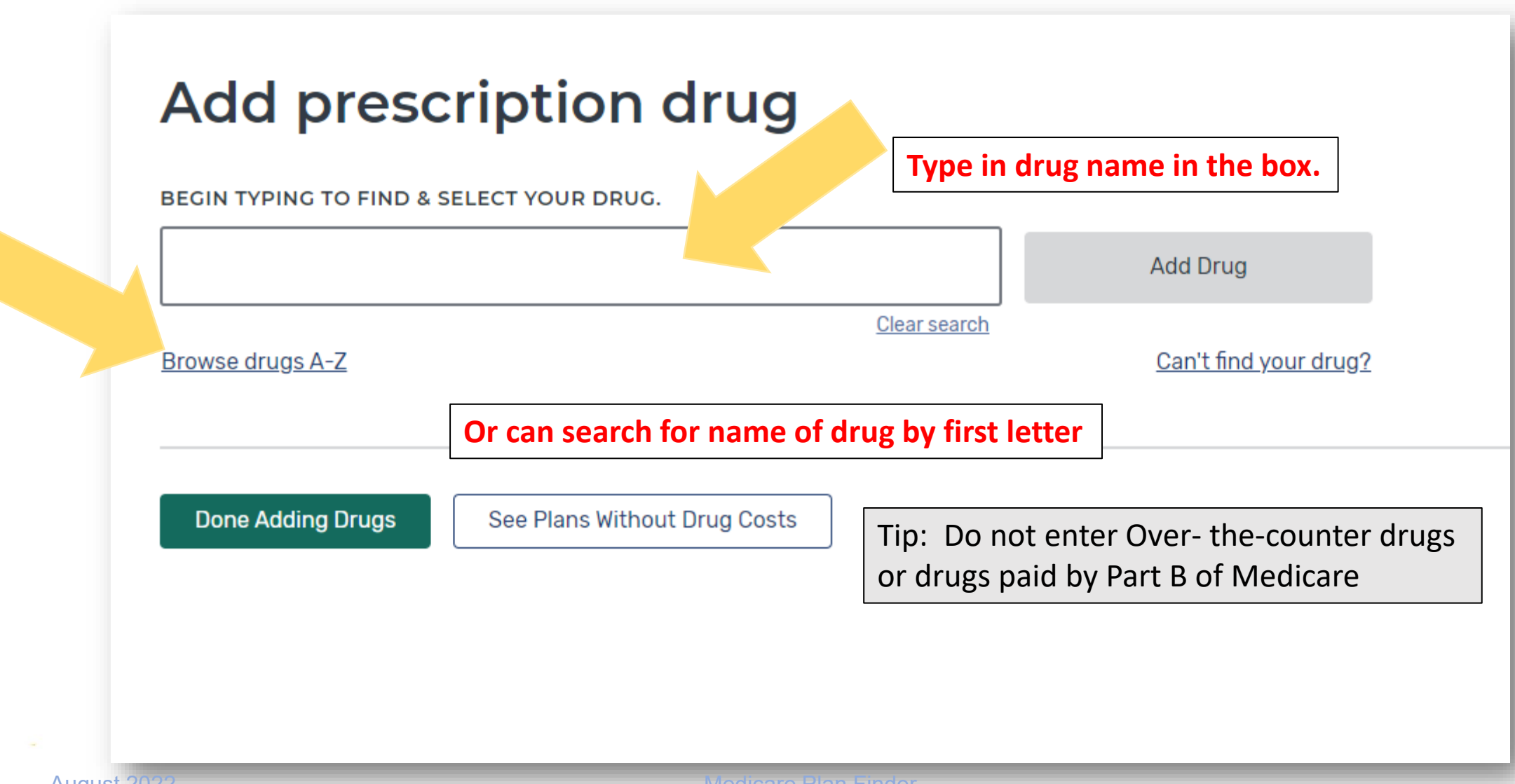

#### **Pop Up: Generic or Brand Name Drug Used?**

| egin typing to find & select | Add Drug                              | A generic is available                                          |
|------------------------------|---------------------------------------|-----------------------------------------------------------------|
| Browse drugs A-Z             | Clear search<br>Can't find your drug? | Lipitor has a lower cost generic version called atorvastatin.   |
|                              |                                       | Would you like to add <b>atorvastatin</b> to your list instead? |
|                              |                                       | Add Generic Add brand instead                                   |
|                              |                                       |                                                                 |
| See Plans Without Drug Cos   | sts                                   |                                                                 |

#### **Enter the Drug Dosage**

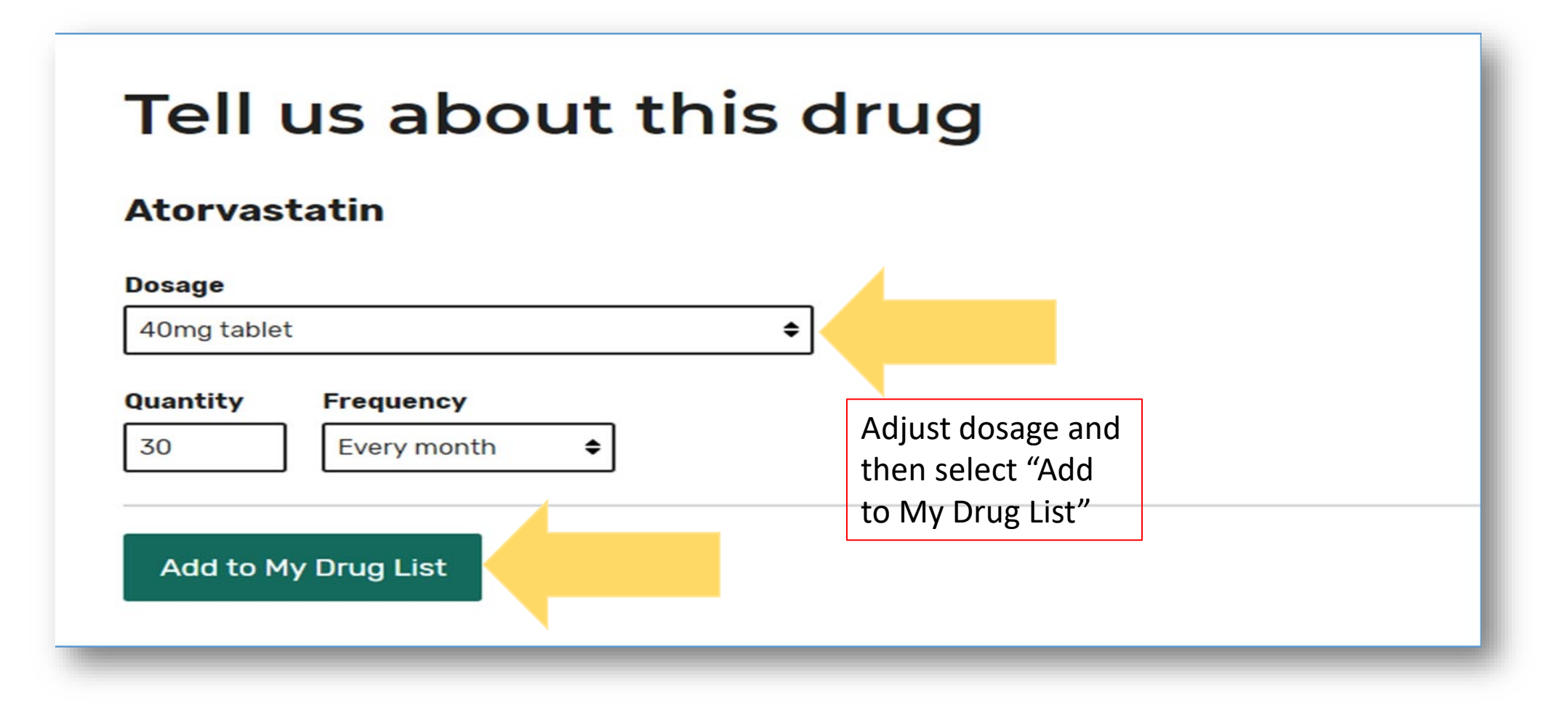

# **Tip: Letters included with Drug Dose are Important**

#### Would show on medicine bottle as 100mg ER

# Tell us about this drug

#### **Bupropion hydrochloride**

#### DOSAGE

300mg tablet extended release 24 hour

 $\sim$ 

Select a dosage

75mg tablet

100mg tablet

#### 100mg tablet extended release 12 hour

Bupropion hcl er (sr) 150mg tablet extended release 12 hour Bupropion hcl er (smoking det) 150mg tablet extended release 12 hour 200mg tablet extended release 12 hour 150mg tablet extended release 24 hour 300mg tablet extended release 24 hour 450mg tablet extended release 24 hour

#### **Add Additional Medications**

#### Confirm your drug list

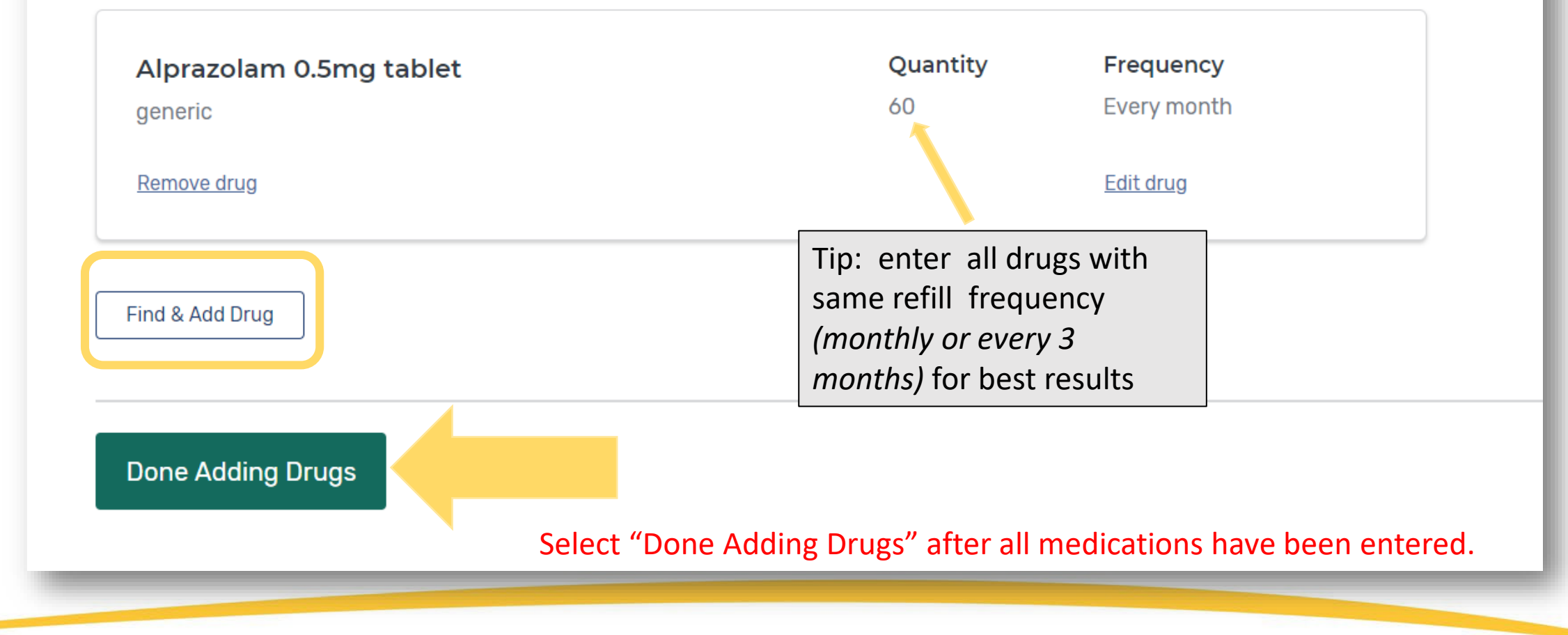

#### **Step Three: Select Pharmacies**

| Ch<br>Drug co<br>drug co<br>use. | <b>OOSE UP to 5 pharmac</b><br>sts vary based on the pharmacy you use. Choosing pharma<br>sts, helping you pick the lowest cost plan. You don't have to | cies<br>acies lets us show you your es<br>o choose the pharmacies you | timated<br>currently                                                                                                    | Tip: include som<br>(ex: CVS or Walgr<br>to get some prefe<br>pricing. | e retail chains<br>eens or Walmart)<br>erred pharmacy                                                   |                        |
|----------------------------------|----------------------------------------------------------------------------------------------------|-----------------------------------------------------------------------|----------------------------------------------------------------------------------------------------|------------------------------------------------------------------------|----------------------------------------------------------------------------------------------------|------------------------|
|                                  | YOUR COMPLETE ADDRESS OR ZIP CODE NAME                                                                                                    | OF PHARMACY (OPTIONAL)                                                | Find Pharmacy                                                                                                    |                                                                        |                                                                                                    |                        |
| Filter by                        | Distance: 5 miles 🗸                                                                                                    |                                                                       |                                                                                                    |                                                                        |                                                                                                    |                        |
| Showing                          | g 1-10 of 46 pharmacies near 08625                                                                                                    |                                                                       |                                                                                                    |                                                                        | S cotch Bd                                                                                              |                        |
|                                  | Mail-order Pharmacy<br>Add both mail-order and retail pharmacies to find the<br>lowest cost.                                                            | Add Pharmacy                                                          | Baa Heart Jacob Real To Real To Real T | 697                                                                    | 8                                                                                                    | Div                    |
| 1.                               | Ewing Pharmacy<br>1400 Parkway Ave, Ewing, NJ 08628<br>(609) 323-7503                                                                                   | Add Pharmacy                                                          | 277 (4<br>1000) Pd<br>(107)                                                                                                    | 177 (447)<br>1877 (147)<br>1979 (147)                                  | Capital Health Medical<br>Center - Hopewell<br>SpringHill St<br>Princetor<br>Element Ewing<br>Princeton | uites Ewing<br>n South |
| 2.                               | Partners Pharmacy                                                                                                    | Add Pharmacy                                                          | a (1)                                                                                                    | Mountain View<br>Golf Course                                           |                                                                                                    | $\searrow$             |

# **Step Four: View Results**

| Showing 3 of 3 drug plans                                                                    |                                                                                                    | SORT PLANS BY Lowest drug + premium cost                                               |
|----------------------------------------------------------------------------------------------|----------------------------------------------------------------------------------------------------|----------------------------------------------------------------------------------------|
| SilverScript Plus (PDP)<br>Aetna Medicare   Plan ID: S5601-009-0<br>Star rating: ★★★☆☆       |                                                                                                    |                                                                                        |
| MONTHLY PREMIUM<br><b>\$77.40</b> Includes: Only drug coverage<br>YEARLY DRUG & PREMIUM COST | PH<br>3 of<br><u>Vie</u>                                                                                                    | ARMACIES<br>f 3 of your selected retail pharmacies are in-network<br>w your pharmacies |
| \$610.72 Retail pharmacy: Estimated total drug + premium cost                                | Ure<br>Vie                                                                                                    | w drugs & their costs                                                                  |
| \$0.00       Drug deductible         Enroll       Plan Details                               | Note: During OEP costs for a full year in<br>will show. If comparing after January 1<br>shown will be calculated for months ren<br>the year. | n the plan<br>., the costs<br>maining in                                               |

## **Filter Plan List if Desired**

| Iter by: Insurance Carrier V Star Ratings V                                                    |                       | Insurance Carrier 🔺                                                                                     | Drug Coverage 🗸 Star Ra   |
|------------------------------------------------------------------------------------------------|-----------------------|----------------------------------------------------------------------------------------------------|---------------------------|
| owing 10 of 23 drug plans                                                                      |                       |                                                                                                    | ×                         |
| Cigna Secure Rx (PDP)<br>Cigna   Plan ID: S5617-018-0<br>Star rating: ★★★☆☆<br>MONTHLY PREMIUM |                       | <ul> <li>Aetna Medicare</li> <li>Amerigroup Commu</li> <li>Amerigroup Insurar</li> <li>Cigna</li> </ul> | unity Care<br>nce Company |
| <b>\$38.20</b> Includes: Only drug coverage<br>YEARLY DRUG & PREMIUM COST                      |                       | Clover Health Clover Blue Cross Humana                                                                  | Blue Shield of New Jersey |
| <b>\$284.44</b> Retail pharmacy: Estimated total DEDUCTIBLE                                    | drug + premium cost   | UnitedHealthcare                                                                                        |                           |
| \$480.00 Drug deductible                                                                       |                       | <u>Clear</u>                                                                                            | Apply                     |
| Enroll Plan D                                                                                  | etails Add to compare | Select "add to com                                                                                      | npare"                    |
| August 2022                                                                                    | Medicare Plan Finder  |                                                                                                    | 20                        |

## **Step Five: Compare Plans Side-by-Side**

|                                                        | SilverScript SmartRx (PDP) × \$7.00 Monthly premium Enroll Plan Details                     | AARP MedicareRx Walgreens (PDP) × \$29.30 Monthly premium Enroll Plan Details                                 | Cigna Essential Rx (PDP)<br>\$34.90<br>Monthly premium<br>Enroll Plan Details                                  |
|--------------------------------------------------------|---------------------------------------------------------------------------------------------|----------------------------------------------------------------------------------------------------|----------------------------------------------------------------------------------------------------|
| Overview                                               |                                                                                             |                                                                                                    |                                                                                                    |
| Star rating                                            | <b>★★★☆</b> ☆                                                                               | <b>★★★★☆</b>                                                                                                  |                                                                                                    |
| Total                                                  | \$7.00                                                                                      | \$29.30                                                                                                    | \$34.90                                                                                                    |
| Yearly drug deductible                                 | \$480.00                                                                                    | \$310.00                                                                                                    | \$480.00                                                                                                    |
| Drug coverage & costs                                  |                                                                                             |                                                                                                    |                                                                                                    |
| Drugs covered/Not covered                              | <b>3 of 3</b><br>Prescription drugs covered<br><u>Pestrictions may apply</u>                | <b>3 of 3</b><br>Prescription drugs covered<br><u>Restrictions may apply</u>                                  | <b>3 of 3</b><br>Prescription drugs covered<br><u>Restrictions may apply</u>                                   |
| Estimated total drug + premium cost                    | SHOPRITE PHARMACY DEPT #514<br>Preferred in-network<br>\$715.90                             | SHOPRITE PHARMACY DEPT #514<br>Standard in-network<br>\$727.20                                                | SHOPRITE PHARMACY DEPT #514<br>Preferred in-network<br>\$884.64                                                |
| Review <u>total</u> cost<br>at different<br>pharmacies | WALGREENS #19172<br>Cout-of-network<br>\$3,701.20<br>Covid Preferred in-network<br>\$715.50 | WALGREENS #19172<br>Preferred in-network<br>S647-00<br>CVS PHARMACY #06900<br>Standard in-network<br>\$727.20 | WALGREENS #19172<br>Preferred in-network<br>\$884.88<br>CVS PHARMACY #00900<br>Standard in-network<br>\$971.24 |

#### **Step Six: View Plan Details Page**

| Aetna Medicare         SilverScript SmartRx (PDP)         Plan type: Drug plan (Part D)         Plan ID: S5601-179-0         Plan website       Non-members: 1-833-526-2445         Members: 1-866-235-5660 |              |  |          |  |  |  |  |  |
|----------------------------------------------------------------------------------------------------|--------------|--|----------|--|--|--|--|--|
| What you'll pay Total monthly premium Retail pharmacy: 2022 estimated total drug costs   \$7.00 \$687.50   Covers 3 of 3 drugs                                                                              |              |  |          |  |  |  |  |  |
| Overview Drug Coverage                                                                                                    | Star Ratings |  |          |  |  |  |  |  |
| PREMIUMS                                                                                                    |              |  |          |  |  |  |  |  |
| Total monthly premium       \$7.00                                                                                                    |              |  |          |  |  |  |  |  |
| DEDUCTIBLES<br>The amount you must pay each year before your plan starts to pay for covered services or drugs.                                                                                              |              |  |          |  |  |  |  |  |
| Drug deductible                                                                                                    |              |  | \$480.00 |  |  |  |  |  |

# **Plan Details- Yearly Costs**

| YEARLY DRUG COSTS BY PHARMACY Drug costs shown vary based on the plan and pharmacy that you use. Contact the plan if you have specific questions about drug costs. Can my drug costs change by pharmacy? |                                                                        |                                            |                                                               |  |  |  |  |
|----------------------------------------------------------------------------------------------------|------------------------------------------------------------------------|--------------------------------------------|---------------------------------------------------------------|--|--|--|--|
|                                                                                                    | Shoprite Pharmacy Dept #514<br>Preferred Preferred in-network pharmacy | Walgreens #19172 X Out-of-network pharmacy | CVS Pharmacy #06900<br>Preferred Preferred in-network pharmac |  |  |  |  |
| Atorvastatin 40mg tablet                                                                                                    | \$4.00                                                                 | \$1,017.36                                 | \$4.00                                                        |  |  |  |  |
| Bupropion hydrochloride 300mg tablet<br>extended release 24 hour                                                                                                    | \$85.97                                                                | \$655.20                                   | \$85.77                                                       |  |  |  |  |
| Lantus 100unit/ml solution pen injector                                                                                                    | \$597.93                                                               | \$2,000.64                                 | \$597.73                                                      |  |  |  |  |
| Total yearly drug cost                                                                                                    | \$687.90                                                               | \$3,673.20                                 | \$687.50                                                      |  |  |  |  |
| ESTIMATED TOTAL DRUG + PREMIUM COST                                                                                                    |                                                                        |                                            |                                                               |  |  |  |  |
|                                                                                                    | Shoprite Pharmacy Dept #514<br>Preferred Preferred in-network pharmacy | Walgreens #19172 X Out-of-network pharmacy | CVS Pharmacy #06900<br>Preferred Preferred in-network phar    |  |  |  |  |
| Total yearly drug + premium cost                                                                                                    | \$715.90                                                               | \$3,701.20                                 | \$715.50                                                      |  |  |  |  |

\*

## **Plan Details- Look for Months When Costs Change**

| ESTIMATED TOTAL DRUG + PREMIUM COST  |                                                                        |                                               |                                                                |  |  |  |  |
|--------------------------------------|------------------------------------------------------------------------|-----------------------------------------------|----------------------------------------------------------------|--|--|--|--|
|                                      | Shoprite Pharmacy Dept #514<br>Preferred Preferred in-network pharmacy | Walgreens #19172<br>X Out-of-network pharmacy | CVS Pharmacy #06900<br>Preferred Preferred in-network pharmacy |  |  |  |  |
| Total yearly drug + premium cost     | \$715.90                                                               | \$3,701.20                                    | \$715.50                                                       |  |  |  |  |
| When you'll meet your deductible     | September 2022                                                         | October 2022                                  | September 2022                                                 |  |  |  |  |
| When you'll enter the coverage gap V | You won't enter the coverage gap in 2022                               | You won't enter the coverage gap in 2022      | You won't enter the coverage gap in 2022                       |  |  |  |  |

## **Can Choose to Show Only Preferred Pharmacies**

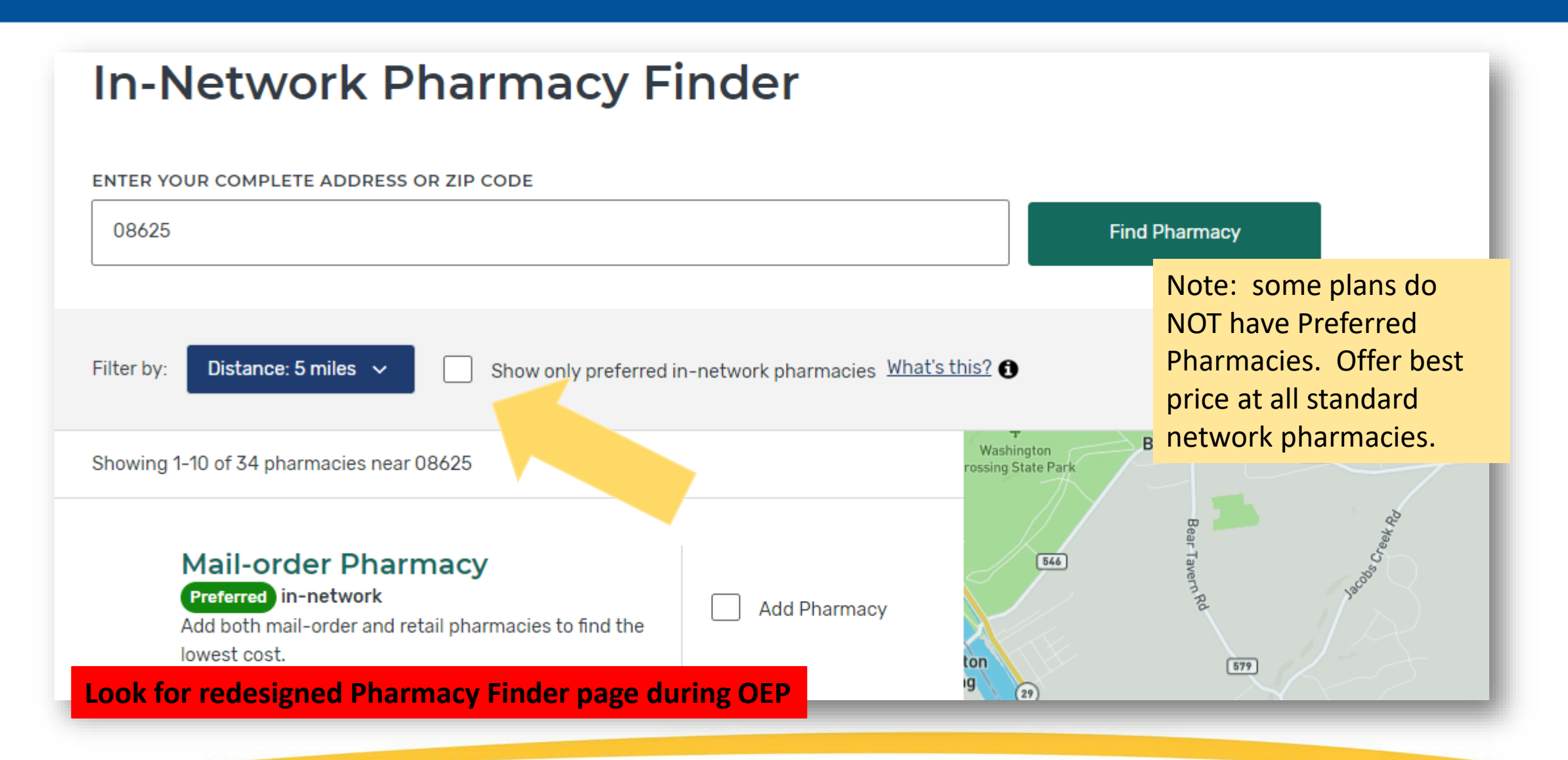

# Plan Details- Estimated Costs During Coverage Phases

| ESTIMATED DRUG COSTS DURING COVERAGE PHASES                                                                      |          |          |         |          |         |  |  |
|----------------------------------------------------------------------------------------------------|----------|----------|---------|----------|---------|--|--|
| + <u>WALGREENS #16034</u> - DRUG COSTS DURING COVERAGE PHASES Click + to expand the info                         |          |          |         |          |         |  |  |
| CVS PHARMACY #06900 - DRUG COSTS DURING COVERAGE PHASES                                                          |          |          |         |          |         |  |  |
| Retail<br>costCost before<br>deductibleCost after<br>deductibleCost in<br>coverage gapCost after<br>coverage gap |          |          |         |          |         |  |  |
| Atorvastatin 40mg tablet                                                                                         | \$1.75   | \$1.00   | \$1.00  | \$0.44   | \$1.75  |  |  |
| Bupropion hydrochloride 300mg tablet<br>extended release 24 hour                                                 | \$28.77  | \$28.77  | \$19.00 | \$7.19   | \$3.95  |  |  |
| Lantus 100unit/ml solution pen injector                                                                          | \$459.73 | \$459.73 | \$46.00 | \$114.93 | \$22.99 |  |  |
| Monthly totals                                                                                                   | \$490.25 | \$489.50 | \$66.00 | \$122.56 | \$28.69 |  |  |

#### Plan Details- Interpreting Estimated Costs During Coverage Phases

| CVS PHARMACY #06900 - DRUG COSTS D                               | URING COVERA   | GE PHASES              | Why is the copay the sa<br>before and after the de<br>Plan does not apply dec | ame<br>ductible?<br>ductible to                                                                                      |        |                            |
|------------------------------------------------------------------|----------------|------------------------|-------------------------------------------------------------------------------|----------------------------------------------------------------------------------------------------|--------|----------------------------|
|                                                                  | Retail<br>cost | Cost befo<br>deductibl | re Cost after<br>e deductible                                                 | Cost in<br>coverag                                                                                                   | ge gap | Cost after<br>coverage gap |
| Atorvastatin 40mg tablet                                         | \$1.75         | \$1.00                 | \$1.00                                                                        | \$0.44                                                                                                    |        | \$1.75                     |
| Bupropion hydrochloride 300mg tablet<br>extended release 24 hour | \$28.77        | \$28.77                | \$19.00                                                                       | \$19.00       Same copay after deductible an in the Coverage Gap? Plan offer extra coverage in the Gap for the drug. |        |                            |
| Lantus 100unit/ml solution pen injector                          | \$459.73       | \$459.73               | \$35                                                                          | \$3                                                                                                    | 5      | \$22.99                    |
| Monthly totals                                                   | \$490.25       | \$489.50               | \$66.00                                                                       | \$122.56                                                                                                    | )      | \$28.69                    |
|                                                                  | + Vie          | ew more drug c         | overage                                                                       |                                                                                                    |        |                            |

#### **Plan Details- View Plan Cost by Drug Tier**

| Preferred retail pharmacy drug cost for 1 month 🗸 Change |                        |                                                   |                                                                                                    |  |  |  |
|----------------------------------------------------------|------------------------|---------------------------------------------------|----------------------------------------------------------------------------------------------------|--|--|--|
| Tiers                                                    | Initial coverage phase | Gap coverage phase                                | Catastrophic coverage phase                                                                                                   |  |  |  |
| Preferred Generic                                        | \$1.00 copay           | Generic drugs:<br>25%<br>Brand-name drugs:<br>25% | Generic drugs:<br>\$3.95 copay or 5% (whichever costs more)<br>Brand-name drugs:<br>\$9.85 copay or 5% (whichever costs more) |  |  |  |
| Generic                                                  | \$19.00 copay          | Generic drugs:<br>25%<br>Brand-name drugs:<br>25% | Generic drugs:<br>\$3.95 copay or 5% (whichever costs more)<br>Brand-name drugs:<br>\$9.85 copay or 5% (whichever costs more) |  |  |  |
| Preferred Brand                                          | \$46.00 copay          | Generic drugs:<br>25%<br>Brand-name drugs:<br>25% | Generic drugs:<br>\$3.95 copay or 5% (whichever costs more)<br>Brand-name drugs:<br>\$9.85 copay or 5% (whichever costs more) |  |  |  |
| Non-Preferred Drug                                       | 49%                    | Generic drugs:<br>25%<br>Brand-name drugs:<br>25% | Generic drugs:<br>\$3.95 copay or 5% (whichever costs more)<br>Brand-name drugs:<br>\$9.85 copay or 5% (whichever costs more) |  |  |  |
| Specialty Tier                                           | 25%                    | Generic drugs:<br>25%<br>Brand-name drugs:<br>25% | Generic drugs:<br>\$3.95 copay or 5% (whichever costs more)<br>Brand-name drugs:<br>\$9.85 copay or 5% (whichever costs more) |  |  |  |

#### **Plan Details- View Other Drug Information**

| OTHER DRUG INFORMATION                                        |        |                     |                 |              |  |  |
|---------------------------------------------------------------|--------|---------------------|-----------------|--------------|--|--|
|                                                               | Tier   | Prior authorization | Quantity limits | Step therapy |  |  |
| Atorvastatin 40mg tablet                                      | Tier 1 | -                   | Yes             | -            |  |  |
| Bupropion hydrochloride 300mg tablet extended release 24 hour | Tier 2 | _                   | Yes             | _            |  |  |
| Lantus 100unit/ml solution pen injector                       | Tier 3 | _                   | _               | _            |  |  |

# **Can Edit Drug List**

| MY DRUG LIST                                                  |                             | Change Drugs |             |               |
|---------------------------------------------------------------|-----------------------------|--------------|-------------|---------------|
|                                                               | Package                     | Quantity     | Frequency   | Brand/Generic |
| Atorvastatin 40mg tablet                                      |                             | 45           | Every month | Generic       |
| Bupropion hydrochloride 300mg tablet extended release 24 hour |                             | 30           | Every month | Generic       |
| Lantus 100unit/ml solution pen injector                       | 3ml pen (sold in pack of 5) | 1            | Every month | Brand         |
|                                                               |                             |              |             |               |

# **Plan Details- Star Ratings**

| Star ratings                                                                   | + Expand All Ratings |
|--------------------------------------------------------------------------------|----------------------|
| <b>Overall star rating</b><br>Overall rating is based on the categories below. | <b>★★★☆</b> ☆        |
| — Drug plan star rating                                                        |                      |
| + Drug plan customer service                                                   | <b>★★★★</b> ☆        |
| + Member complaints & changes in the drug plan's performance                   | ****                 |
| + Member experience with the drug plan                                         | <b>★★★</b> ☆☆        |
| + Drug safety & accuracy of drug pricing                                       | ****                 |
| Summary rating of drug plan quality                                            | ****                 |

## **Step Seven: Printing Plan Finder Results**

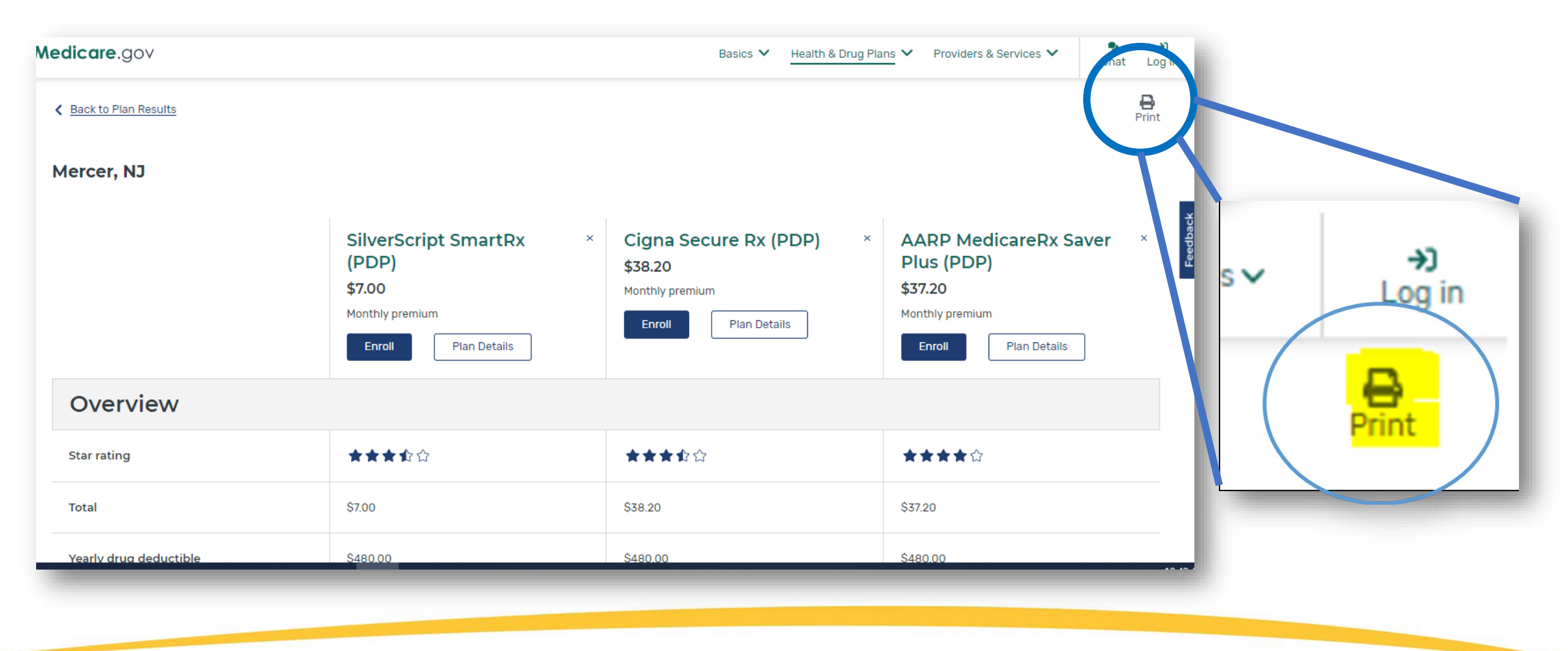

#### **Tip for Printing Plan Finder Results**

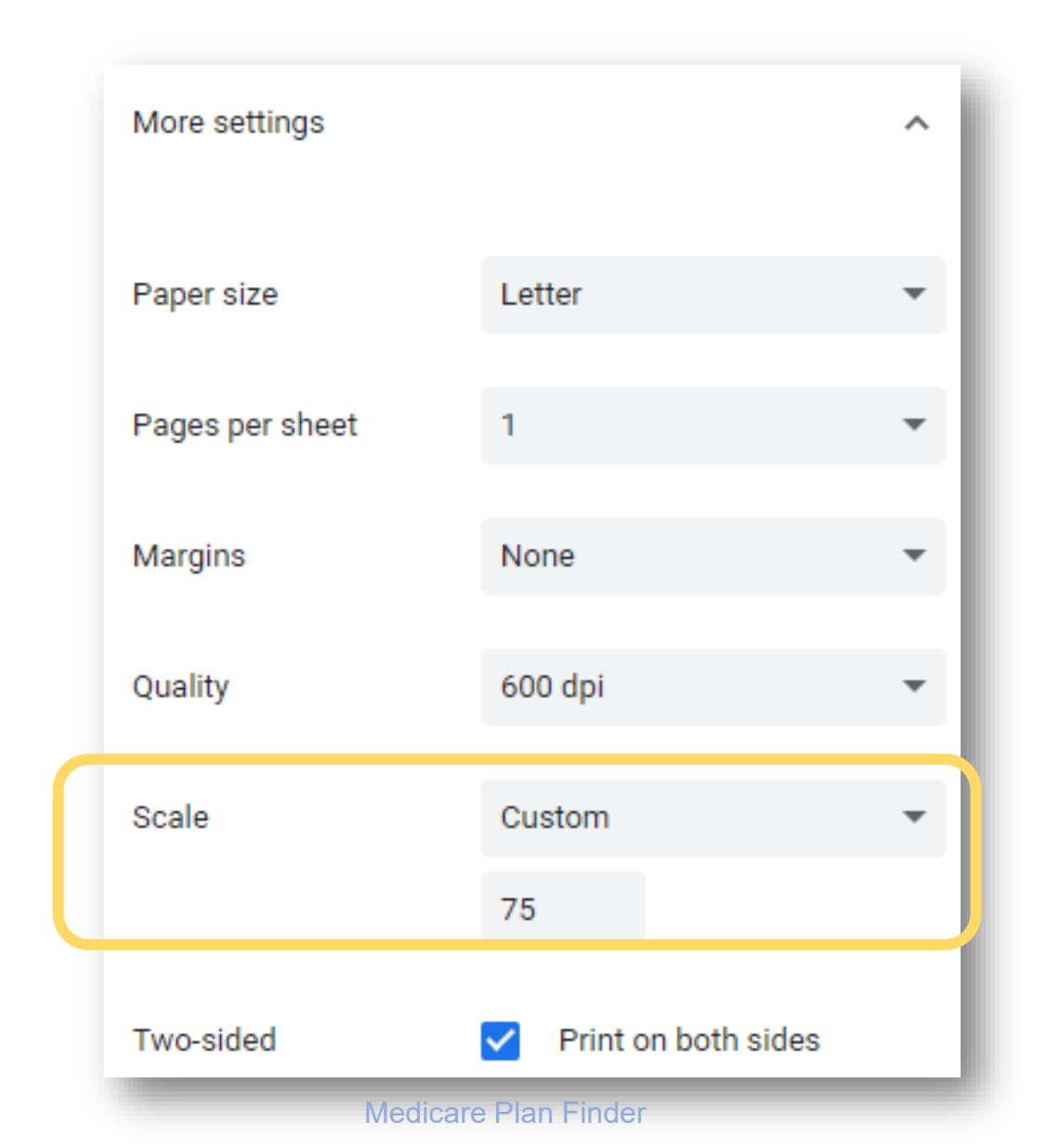

Printing Tip: Set scale to about 67-75% to reduce number of pages printed.

#### **Saving Plan Finder Results**

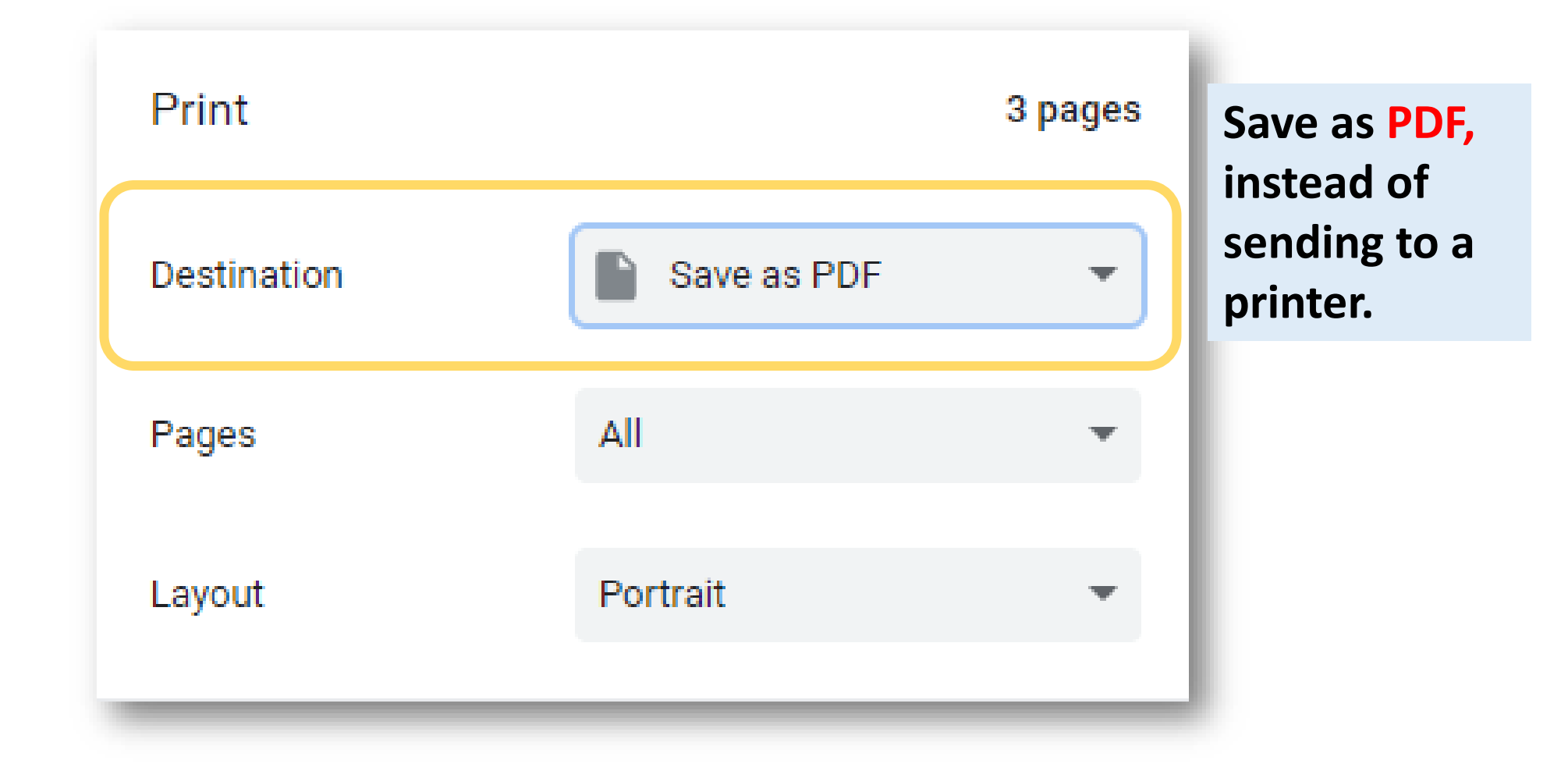

# **Step Eight: Enroll in a Plan**

#### Green ENROLL buttons found on multiple pages

- Plan Results Page
- Plan Details Page
- Plan Compare Page

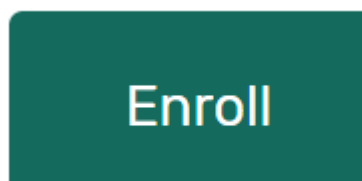

| SilverScript Plus (PDP)<br>Aetna Medicare   Plan ID: S5601-009-0<br>Star rating: ★★★☆☆ | D                            |  |
|----------------------------------------------------------------------------------------|------------------------------|--|
| MONTHLY PREMIUM                                                                        |                              |  |
| <b>\$77.40</b> Includes: Only drug coverag                                             | e                            |  |
| YEARLY DRUG & PREMIUM COST                                                             |                              |  |
| \$449.60 Retail pharmacy: Estimat                                                      | ed total drug + premium cost |  |
| DEDUCTIBLE                                                                             |                              |  |
| \$0.00 Drug deductible                                                                 |                              |  |
| Enroll                                                                                 | Plan Details                 |  |
|                                                                                        |                              |  |

#### Enrolling

- Complete enrollment form
- When completed will see confirmation number
  - print confirmation page or copy the number for proof of enrollment.
- New Plan will start January 1<sup>st</sup> if enrolling during the OEP.
- No need to take action to disenroll from prior Part D or MA plan.

<u>SHIP Counselors</u>: Remember to complete Beneficiary Contact Form in STARS and check both "plans compare" and "enrollment" under Topics Discussed!
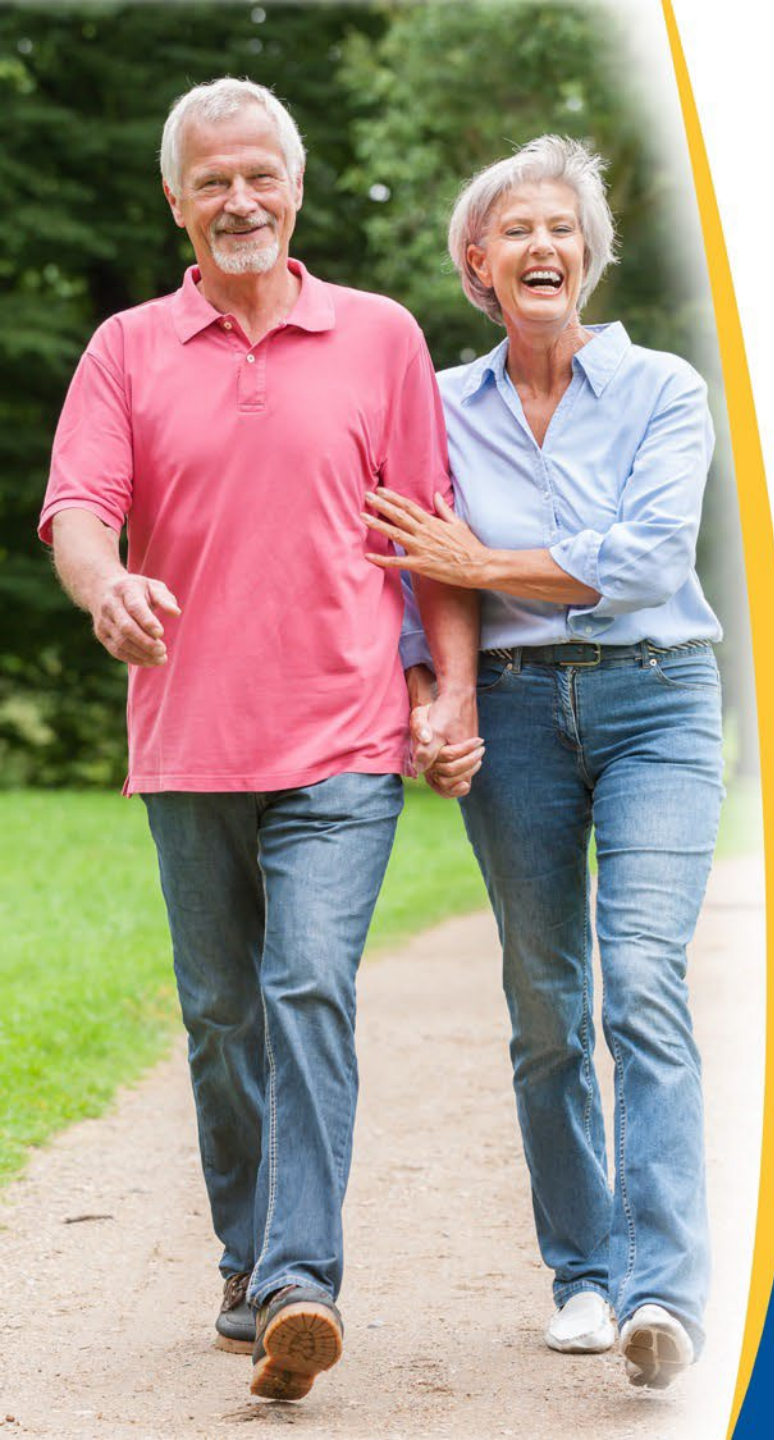

## Lesson 2

# Medicare Advantage Plans on Medicare Plan Finder

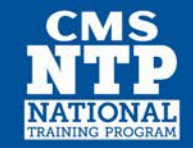

### Switch to Medicare Advantage from Part D Plan Search Results Page

| Medicare.gov                                                                          | Basics 🗸        | Health & Drug Pl | ans 🗸 | Providers & Services 🗸     | 🗨<br>Chat   | <b>→</b> ]<br>Log in |
|---------------------------------------------------------------------------------------|-----------------|------------------|-------|----------------------------|-------------|----------------------|
| There may be Medicare Advantage Plans available with lower drug costs. <u>Tell me</u> | <u>e more.</u>  |                  |       | View 38 available Medicare | e Advantage | <u>Plans</u>         |
| Seck to drugs & pharmacies                                                            |                 |                  |       |                            |             | <b>B</b><br>Print    |
| MY LOCATION PLAN TYPE                                                                 |                 |                  |       |                            |             |                      |
| Mercer, NJ <u>Change location</u> Select a Plan Type V                                |                 |                  |       |                            |             |                      |
| Filter by: Insurance Carrier 🗸 Star Ratings 🗸                                         |                 |                  |       |                            |             |                      |
| Showing 10 of 23 drug plans                                                           |                 | SORT PLANS BY    | Low   | est drug + premium cost    | ~           | ·                    |
| SilverScript SmartRx (PDP)                                                            |                 |                  |       |                            |             |                      |
| August 2022 M                                                                         | ledicare Plan F | Finder           |       |                            |             | 38                   |

## **Medicare Advantage Results Page**

| Showing 10 of 38 Medicare Advantage Plans                                                      |                                    | SORT PLANS BY                                                                   | Lowest drug + premium cost 🗸 🗸      |
|------------------------------------------------------------------------------------------------|------------------------------------|---------------------------------------------------------------------------------|-------------------------------------|
| Aetna Medicare Prime Credit (PP<br>Aetna Medicare   Plan ID: H5521-277-0<br>Star rating: ★★★★☆ | 0)                                 |                                                                                 |                                     |
| MONTHLY PREMIUM                                                                                |                                    | PLAN I                                                                          | BENEFITS                            |
| <b>\$0.00</b> Includes: Health & drug coverage Doesn't include: \$170.10 Standard Part B       | premium                            | <ul> <li>✓ Vision</li> <li>✓ Denta</li> <li>✓ Heari</li> <li>✗ Trans</li> </ul> | n<br>al<br>ing                      |
| YEARLY DRUG & PREMIUM COST                                                                     |                                    | <ul><li>✓ Fitne</li></ul>                                                       | ss benefits                         |
| <b>\$2,016.00</b> Retail pharmacy: Estimated total drug + premium cost                         |                                    | <ul><li>✓ World</li><li>✓ Teleh</li></ul>                                       | dwide emergency<br>lealth           |
| Doesn't include: Health costs                                                                  |                                    | See mor                                                                         | re benefits ∨                       |
| OTHER COSTS                                                                                    |                                    | COPAY                                                                           | /S/COINSURANCE                      |
| \$1,000 annual deductible Heal                                                                 | See more benefits A                | Primary                                                                         | doctor: <b>\$20 copay per visit</b> |
| ¢750.00 -                                                                                      | X In-home support                  | Specialis                                                                       | st: <b>\$50 copay per visit</b>     |
| <b>ΦΟΟΙΟ</b> Drug deductible                                                                   | X Home safety devices & modificati | ons DRUGS                                                                       | 5                                   |
| \$11,300 In and Out-of-netwo                                                                   | X Emergency response device        | ✓ Inclu                                                                         | des drug coverage                   |
| \$7,550 In-network                                                                             |                                    | View dru                                                                        | ugs & their costs                   |

August 2022

### **Filter Plan List if Desired**

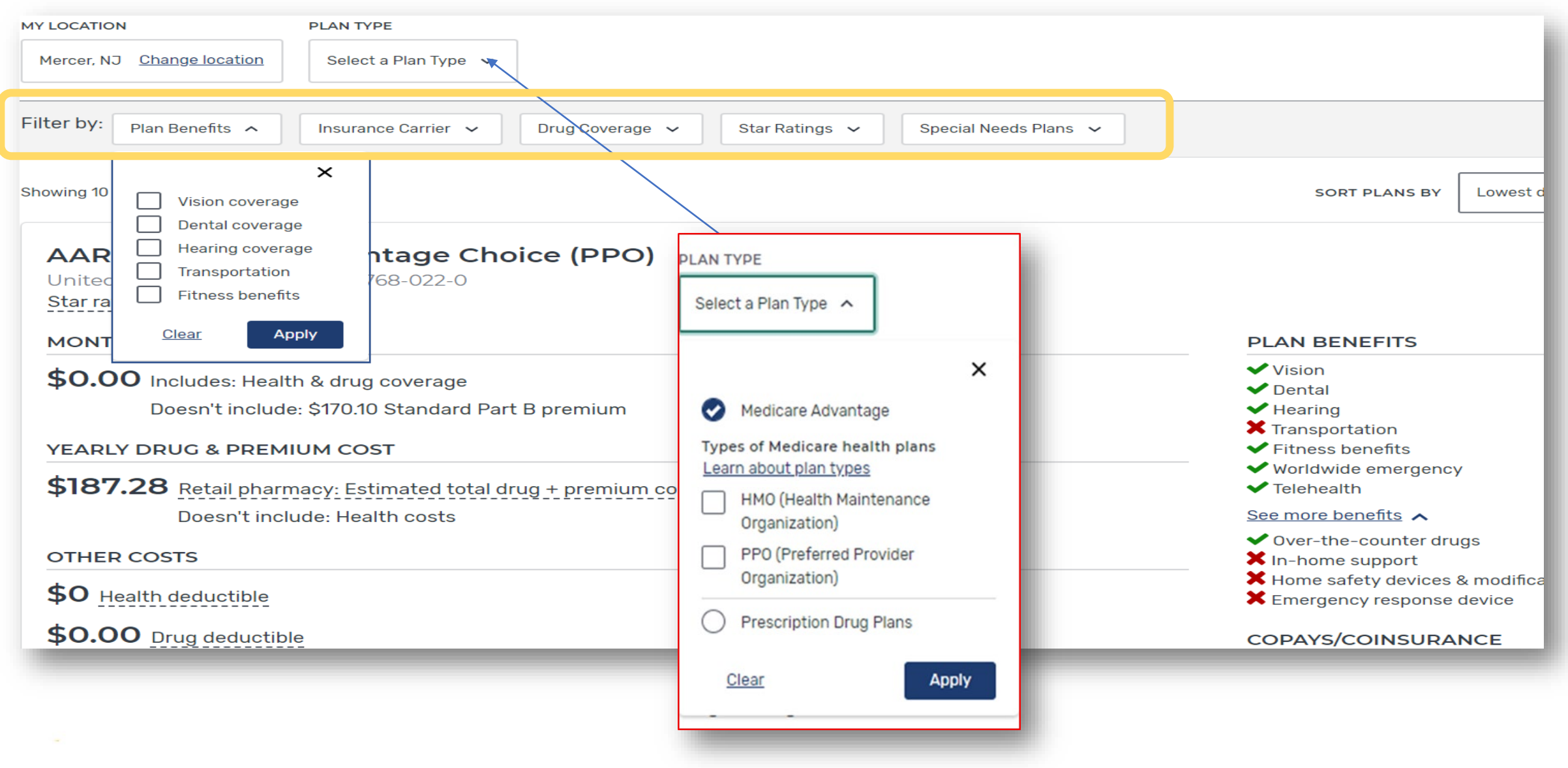

August 2022

Medicare Plan Finder

## **Compare Side-by-Side Up to 3 Plans**

| Aetna Medicare Prime Credit × (PPO)                               | AARP Medicare Advantage ×<br>Patriot (HMO)                                                       | Cigna Preferred Medicare × (HMO)                                  |
|-------------------------------------------------------------------|--------------------------------------------------------------------------------------------------|-------------------------------------------------------------------|
| \$0.00                                                            | \$0.00                                                                                           | \$0.00                                                            |
| Medicare Advantage and drug monthly premium  Enroll  Plan Details | Medicare Advantage (without drug coverage) monthly premium           Enroll         Plan Details | Medicare Advantage and drug monthly premium  Enroll  Plan Details |

### Overview

| Star rating                         | ****                                                              | <b>★★★★</b> ☆                                  | ★★★☆☆                                                       |  |
|-------------------------------------|-------------------------------------------------------------------|------------------------------------------------|-------------------------------------------------------------|--|
| Health deductible                   | \$1.000 annual deductible                                         | \$0                                            | \$0                                                         |  |
| Drug plan deductible                | \$350.00                                                          | \$0.00                                         | \$0.00                                                      |  |
| Maximum you pay for health services | \$11,300 In and Out-of-network<br>\$7,550 In-network              | \$6,700 In-network                             | \$7,200 In-network                                          |  |
| Health premium                      | \$0.00                                                            | \$0.00                                         | \$0.00                                                      |  |
| Drug premium                        | \$0.00                                                            | \$0.00                                         | \$0.00                                                      |  |
| Part B premium                      | \$170.10                                                          | \$170.10                                       | \$170.10                                                    |  |
| Plan features                       | <ul> <li>✓ Vision</li> <li>✓ Dental</li> <li>✓ Lessing</li> </ul> | <ul> <li>✓ Vision</li> <li>✓ Dental</li> </ul> | <ul> <li>Vision</li> <li>Dental</li> <li>Usering</li> </ul> |  |
| August 2022                         | ✓ Hearing     ✓ Transportation     Medicare P                     |                                                | ✓ Hearing ✓ Transportation 41                               |  |

## Medicare Advantage Plan Details Page

| Aetna Medicare Prime Credit (PPO)                     |                                           |                    |                |                                                               |        |
|-------------------------------------------------------|-------------------------------------------|--------------------|----------------|---------------------------------------------------------------|--------|
| Plan type: Medicare Advantage<br>Plan ID: H5521-277-0 | with drug coverage                        |                    |                |                                                               |        |
| Plan website Non-members: 1-833-8                     | 859-6031   <b>Members:</b> <u>1-888-2</u> | <u>68-9800</u>     |                |                                                               | Enroll |
| What you'll pay                                       | Total monthly premium                     | Health deductible  | Primary doctor | 2022 estimated total drug costs (lowest cost retail pharmacy) |        |
|                                                       | \$0.00                                    | \$1,000            | \$20           | <b>\$2,016.00</b>                                             |        |
|                                                       |                                           |                    |                |                                                               |        |
| Overview Benefits & Costs                             | Drug Coverage Ext                         | ra Benefits Option | nal Packages S | tar Ratings                                                   |        |
| Overview                                              |                                           |                    |                |                                                               |        |
| PREMIUMS                                              |                                           |                    |                |                                                               |        |
| Total monthly premium                                 |                                           |                    |                | \$0.00                                                        |        |
|                                                       |                                           |                    |                |                                                               |        |

## Medicare Advantage Plan Details Page (continued)

| PREMIUMS                                                                                                    |                                                      |
|----------------------------------------------------------------------------------------------------|------------------------------------------------------|
| Total monthly premium                                                                                          | \$0.00                                               |
| Health premium                                                                                                 | \$0.00                                               |
| Drug premium                                                                                                   | \$0.00                                               |
| Standard Part B premium                                                                                        | \$170.10                                             |
| Part B premium reduction                                                                                       | Yes                                                  |
| DEDUCTIBLES<br>The amount you must pay each year before your plan starts to pay for covered services or drugs. |                                                      |
| Health deductible                                                                                              | \$1,000 annual deductible                            |
| Drug deductible                                                                                                | \$350.00                                             |
| MAXIMUM YOU PAY FOR HEALTH SERVICES                                                                            |                                                      |
| Maximum you pay for health services 🗸                                                                          | \$11,300 In and Out-of-network<br>\$7,550 In-network |

## Plan Details Page: Benefits & Costs Tab

| Benefits & Costs                                   |                                                                               |                |
|----------------------------------------------------|-------------------------------------------------------------------------------|----------------|
| DOCTOR SERVICES<br>View Provider Network Directory |                                                                               |                |
| Primary doctor visit                               | In-network: \$20 copay per visit<br>Out-of-network: 40% coinsurance per visit |                |
| Specialist visit                                   | In-network: \$50 copay per visit<br>Out-of-network: 40% coinsurance per visit |                |
| TESTS, LABS, & IMAGING                             |                                                                               |                |
| Diagnostic tests & procedures 🗸                    | In-network: \$0-50 copay<br>Out-of-network: 40% coinsurance                   | Limits apply 🗸 |
| Lab services                                       | In-network: \$0-10 copay<br>Out-of-network: 40% coinsurance                   | Limits apply 🗸 |
| Diagnostic radiology services (like MRI)           | In-network: \$0-325 copay<br>Out-of-network: 40% coinsurance                  | Limits apply 🗸 |
| August 2022                                        | Medicare Plan Finder                                                          | 44             |

## Plan Details Page: Extra Benefits Tab

| HEARING                                                                                |                                                           |
|----------------------------------------------------------------------------------------|-----------------------------------------------------------|
| Hearing exam                                                                           | In-network: \$50 copay<br>Out-of-network: 40% coinsurance |
| Fitting/evaluation                                                                     | Not covered                                               |
| Hearing aids - Inner ear                                                               | Not covered                                               |
| Hearing aids - Outer ear                                                               | Not covered                                               |
| Hearing aids - Over the ear                                                            | Not covered                                               |
| <b>PREVENTIVE DENTAL</b><br>Care to prevent or find problems with your teeth and gums. |                                                           |
| Oral exam                                                                              | Not covered                                               |

## Plan Details Page: Optional Packages Tab

| Ο | ptional | packages |
|---|---------|----------|
| - | Pullul  | paonagoo |

| This plan includes optional benefits you can add to your coverage at an additional cost.   |                                                 |
|--------------------------------------------------------------------------------------------|-------------------------------------------------|
| Package #1 Includes preventive dental services, and comprehensive dental services          | Monthly premium: \$31.00<br>Deductible: \$50.00 |
| Package #2 Includes preventive dental services, comprehensive dental services, and eyewear | Monthly premium: \$36.90<br>Deductible: \$50.00 |

### **See Plan's Website for More Details**

### Medicare.gov

Basics 🗸 🛛 Health & Drug Plans 🗸

Go back to plan comparison

# Aetna Medicare Prime Credit (PPO)

Plan type: Medicare Advantage with drug coverage

Plan ID: H5521-277-0

Plan website Non-members: 1-833-859-6031 Members: 1-888-268-9800

Once on plan's website search for plan document called SUMMARY OF BENEFITS

| What you'll pay | Total monthly premium | Health deductible                | Primary doctor | 2022 estimated total drug costs (lowest cost retail pharmacy) |
|-----------------|-----------------------|----------------------------------|----------------|---------------------------------------------------------------|
|                 | \$0.00                | <b>\$1,000</b> annual deductible | \$20           | <b>\$2,016.00</b><br>Covers 1 of 1 drugs                      |
|                 |                       |                                  |                |                                                               |

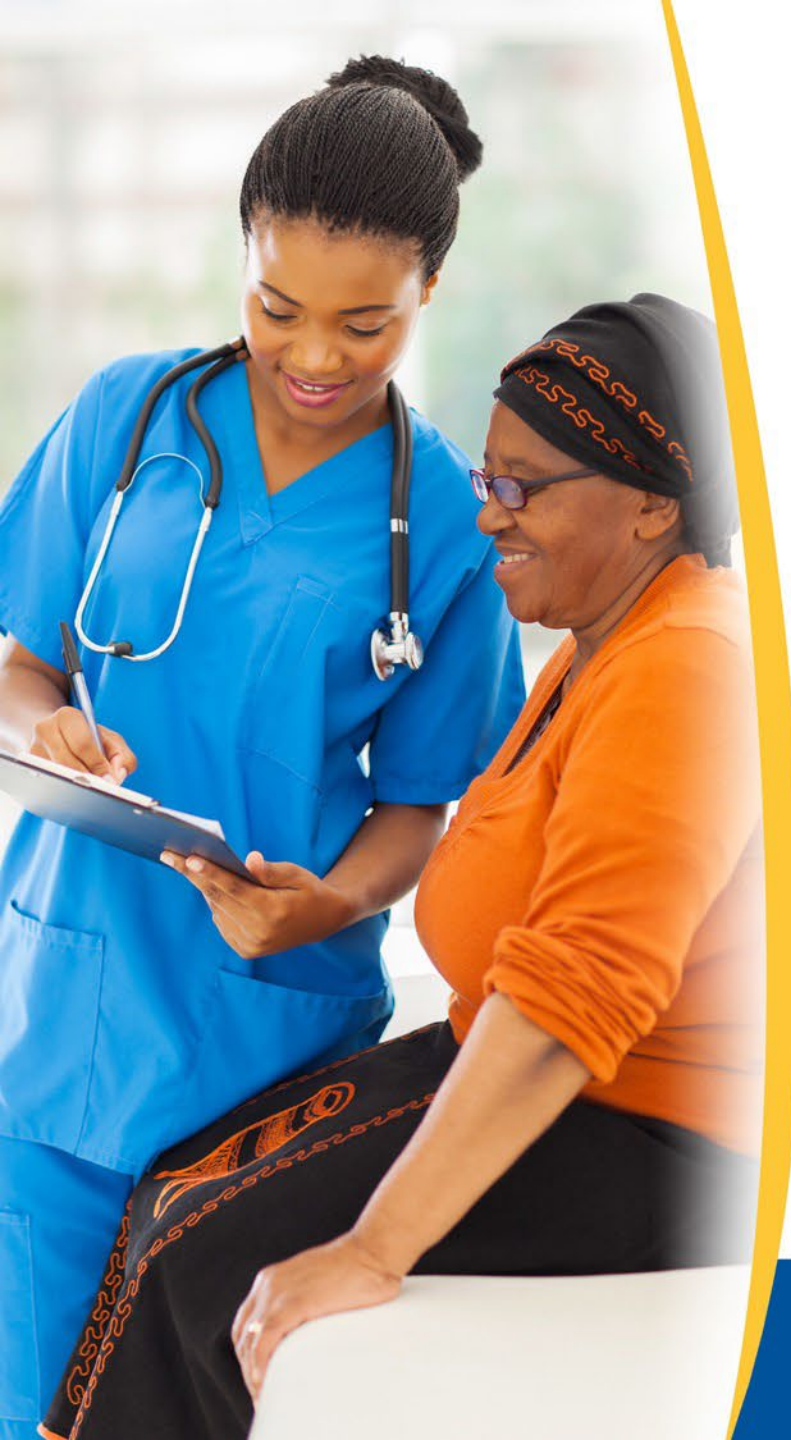

# Lesson 3

# **Reviewing Information to Help Lower Drug Costs**

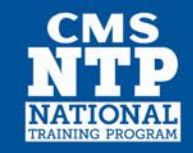

### **Available on Part D and Medicare Advantage Pages**

### See if there's help to lower costs for drugs you take

| Drug Coverage                                                           |                                        |                                                           |
|-------------------------------------------------------------------------|----------------------------------------|-----------------------------------------------------------|
| <u>See if there's help to lower costs for drugs you take.</u>           |                                        |                                                           |
| PHARMACIES                                                              |                                        |                                                           |
| See the cost level to fill your drugs at the pharmacies yo<br>pharmacy. | ou chose. You can also change pharmaci | es to see the cost level of other pharmacies in your area |
| More about pharmacy cost levels                                         |                                        |                                                           |
| WALGREENS #19172                                                        |                                        | Preferred Preferred in-network pharmacy                   |
| CVS PHARMACY #06900                                                     |                                        | Preferred Preferred in-network pharmacy                   |
|                                                                         |                                        |                                                           |

## Ways to Get Help with Drug Costs

### 5 ways to get help with prescription costs

You may find it necessary to get help paying for prescriptions even after enrolling in <u>Medicare Drug Coverage (Part D)</u>. For example, you may reach the annual spending limit and enter what is called the coverage gap. Here are 5 tips to consider if you think you might need to get help with the costs of prescription drug coverage.

### 1. Consider switching to generics or other lower-cost drugs.

There may be generic or less-expensive brand-name drugs that would work just as well as the ones you're taking now. Talk to your doctor to find out if these are an option for you. You might also be able to lower prescription costs by using mail-order pharmacies.

### 2. Choose a Medicare drug plan that offers additional coverage during the gap.

There are plans that offer additional coverage during the Medicare drug coverage gap, like for generic drugs. However, plans with additional gap coverage to help pay for prescriptions may charge a higher monthly premium.

Check with the drug plan first to see if your drugs would be covered during the gap. Find health & drug plans.

### 3. Pharmaceutical Assistance Programs.

Some pharmaceutical companies offer programs to help pay for medications for people eprolled in the accurate drug coverage (Part D). Find out whether there's a <u>Pharmaceutical Assistance Program</u> that can lower prescription costs for the drugs you take.

#### 4. State Pharmaceutical Assistance Programs.

Many states and the U.S. Virgin Islands offer help paying for prescriptions, drug plan premiums and/or other drug costs. Find out if your state has a <u>State Pharmaceutical Assistance Program</u>.

### 5. Apply for Extra Help.

Medicare and Social Security have a program called Extra Help–a way for people with limited income and resources to get help with prescription costs. If you qualify for Extra Help, you could pay no more than:

- \$3.95 for each generic covered drug
- \$9.85 for each brand-name covered drug

### Find a Pharmaceutical Assistance Program for the drugs you take

Some pharmaceutical companies offer programs to help pay for prescriptions for people in a Medicare Drug Plan (Part D)

| <b>BEGIN TYPING TO FIND &amp; SELECT</b> |  |
|------------------------------------------|--|
| YOUR DRUG.                               |  |

|               | Find<br>Programs      |
|---------------|-----------------------|
|               | <u>Clear search</u>   |
| wse drugs A-Z | Can't find your drug? |

Links to drug company help, state programs and federal Extra Help application.

Bro

### **Additional Resources**

| CMS Product Name                                                                                   | CMS Product<br>Number |
|----------------------------------------------------------------------------------------------------|-----------------------|
| <u>Things to Think About When You Compare Medicare Drug</u><br><u>Coverage</u>                     | 11163                 |
| Have You Done Your Yearly Medicare Plan Review?                                                    | 11220                 |
| <u>Create an Account for a Personalized Experience When You</u><br><u>Shop for a Medicare Plan</u> | 12064                 |

ProductOrdering.cms.hhs.gov

### **Break**

To help you track when we'll resume, each bar takes 1 minute to disappear from the slide...

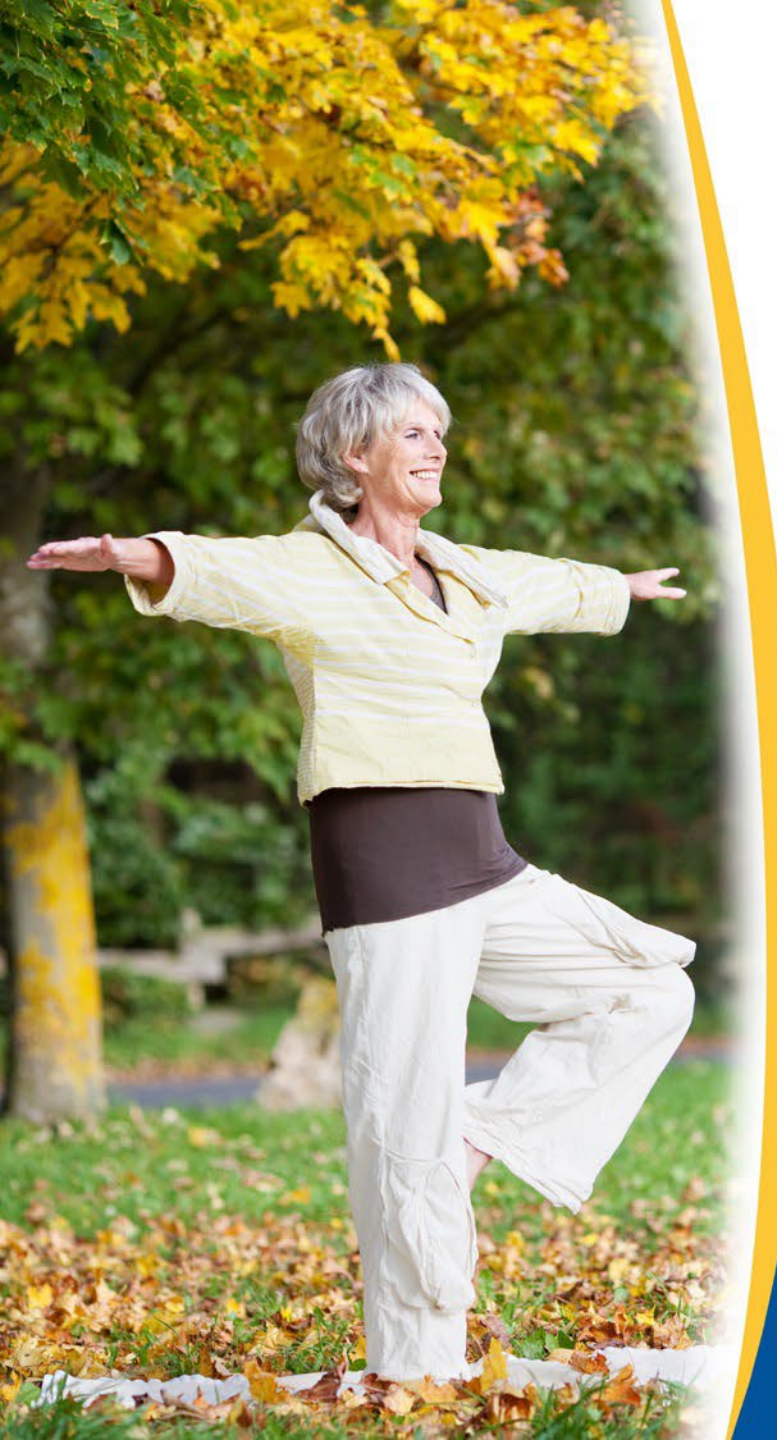

# Lesson 4 User Facing Features

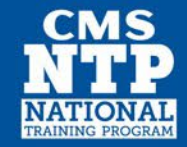

### **Redesigned Landing Page**

- Status: Launched on June 28<sup>th</sup>
- Previous experience:
  - Beneficiaries didn't know if they were where they need to be and what to expect
  - Beneficiaries didn't know the benefits of logging in & whether it was required to search for plans
- New experience:
  - Provides beneficiaries the option to login or create a Medicare.gov account, or easily jump-in and start searching for a plan
  - Clearly sets expectations for what's available in the tool & the benefits of creating an account first
  - More visually consistent with the new Medicare.gov branding

## **Redesigned Landing Page (continued)**

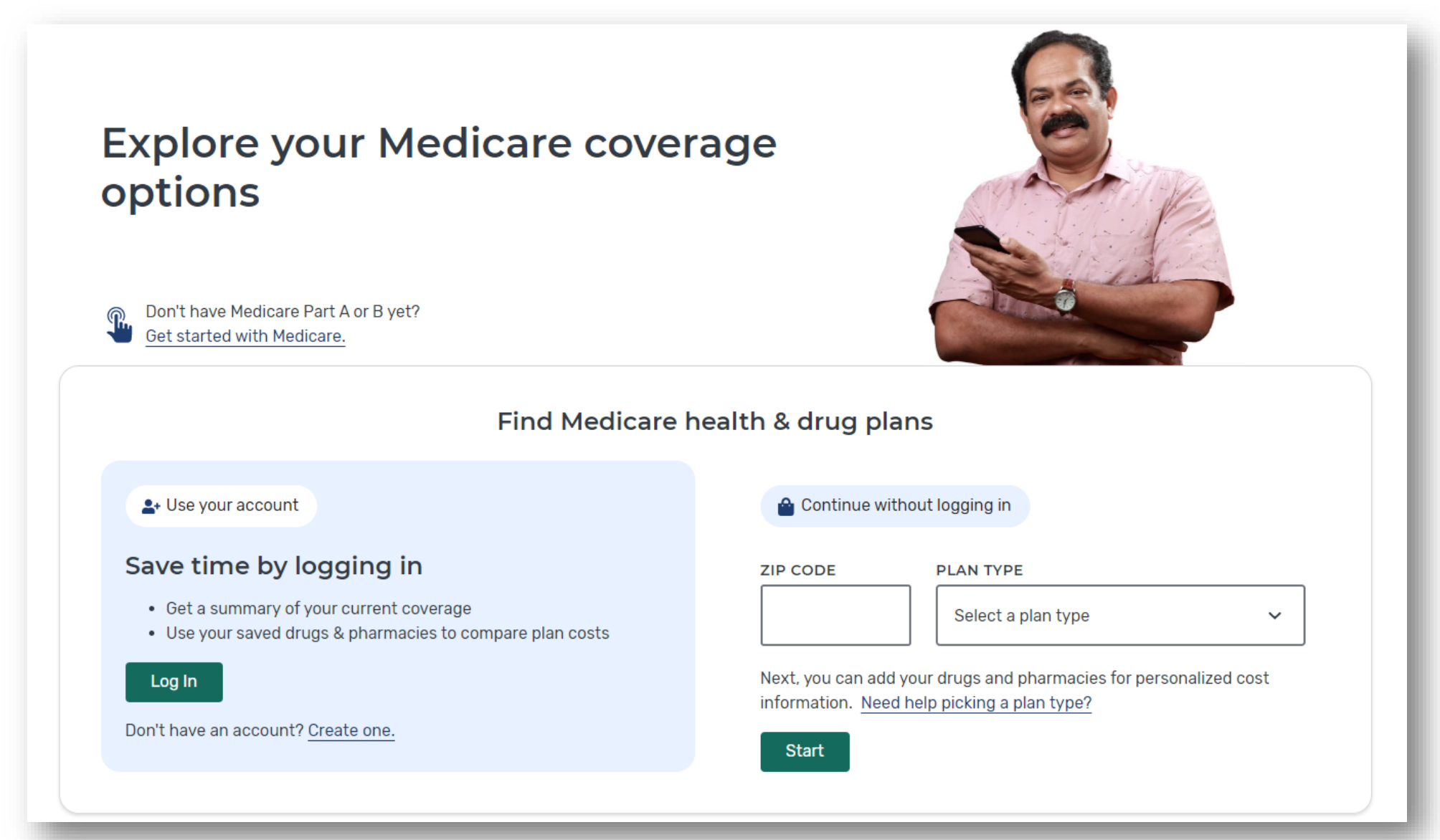

### **Personalized Summary Page**

- Status: launched on June 28<sup>th</sup>
- Previous experience:
  - Logged in experience for Beneficiaries was disjointed
  - Logging in still required beneficiaries to go through all of the steps even if their information was already saved – took just as many clicks to see plans as it did if they didn't log in
- New experience:
  - Single jumping-off page containing all information relevant for a beneficiary searching for a plan or reviewing their current enrollment status
  - Easy access to drug & pharmacy lists with the ability to quickly make updates
  - Available for logged in beneficiaries only

## Authenticated Beneficiaries Only: Personalized Summary Page

| page to review your plans, drugs, and ph                                 | armacies. You can make                                                                                                    | Print | fou have 5 saved pharmacles. F                                                    | ou can save up to 5.               |                                                             |                          |
|--------------------------------------------------------------------------|----------------------------------------------------------------------------------------------------|-------|-----------------------------------------------------------------------------------|------------------------------------|-------------------------------------------------------------|--------------------------|
| or get details about your coverage.<br>ur plans                          |                                                                                                    | - 1   | Mail-order Pharmacies                                                             | COSMOS<br>MEDICAL<br>1711 Holaview | ARENA PHARMACY A<br>. SUPPLIES<br>v Rd, Baltimore, MD 21222 | AND                      |
| <b>Your current plan</b><br>HumanaChoice H5216-043 (PPO)<br>H5216-043-1) | Explore other Medicare coverage<br>options<br>Discover health and drug plans or<br>Medigap policies in Bee, TX, 78145.<br>(Change location) |       | WALGREENS #10689<br>300 E Houston St, Beeville, TX 78102<br>Edit My Pharmacies    | 2                                  |                                                             |                          |
| et plan details & contract information >                                 | Find Plans Now                                                                                                    | - 1   | Your drug list<br>You have 7 drugs. When you've e<br>much they cost in each plan. | entered your drugs, you'll fin     | d out how                                                   |                          |
| ur Extra Help with drug costs                                            |                                                                                                    | - 1   | Abelcet 5mg/ml<br>suspension                                                      | Package Type<br>20ml vial          | Quantity<br>4                                               | Frequency<br>Every month |
| pending on your income, you may qualify<br>details.                      | y for help with Medicare costs.                                                                                                    | - 1   | Acamprosate                                                                       |                                    | Quantity                                                    | Frequency                |
| 2022 Extra Help with drug costs                                          |                                                                                                    | - 1   | calcium 333mg<br>tablet delayed<br>release                                        |                                    | 180                                                         | Every month              |

## **Medigap Policy Rates Included on Policy Details**

- Status: Launched May 17<sup>th</sup>
- Provides beneficiaries a way to make more informed decisions about potential Medigap plans by reviewing policy rate estimates
- Available to unauthenticated and authenticated beneficiaries
- Can be accessed via the Medigap site when investigating individual policy providers

## **Medigap Policy Rates Included on Policy Details Page**

| An official website of the United States government Here's how you know                                                                                                    |                                                                                                    |                       |                                                            |                    |                | Cambia    | ar a Español         |
|----------------------------------------------------------------------------------------------------|----------------------------------------------------------------------------------------------------|-----------------------|------------------------------------------------------------|--------------------|----------------|-----------|----------------------|
| edicare.gov                                                                                                    | Basics V                                                                                                    | Health & Drug Plans 🗸 | Providers & Services $\checkmark$                          | Randolph           | Messages       | 🗨<br>Chat | <b>C→</b><br>Log out |
| < Back to Medigap plans<br>Step 2: Pick your policy<br>Supplement Insurance                                                                                                   | ce (Medigap                                                                                                    | ) Plan A p            | olicies                                                    |                    |                |           | Print                |
| Get a more accurate price                                                                                                    | SEX<br>Ma<br>Fe                                                                                                    | nle O Yo<br>male O M  | DU USE TOBACCO?<br>fes<br>No                               | Update Price       | SCle           | ear       |                      |
| Show only plans for people under 65                                                                                                    |                                                                                                    |                       |                                                            |                    |                |           |                      |
| There are 55 Medigap policies offered in your state                                                                                                    |                                                                                                    |                       | SORT BY                                                    | Company Name:      | A-Z            |           | ~                    |
| AARP - UnitedHealthcard                                                                                                    |                                                                                                    | ompany (Lev           |                                                            | IG                 |                |           |                      |
| \$474-\$5888Costs are estimates and may change.<br>Contact the company for an official<br>quote.Doesn't include:<br>\$170.10 Standard Part B premiumGet a more accurate price | Address<br>P0 B0X 30607 Salt Lake 0<br>0607<br>Phone number:<br><u>1-888-378-0849</u><br>Website:<br>Visit company website | Sity, UT 84130-       | Premiums are low<br>as you get older.<br>Learn about costs | for younger buyers | : and won't cł | nange     |                      |

### State Pharmaceutical Assistance Program (SPAP) Tool Include HIV/AIDS Eligibility Info

- Status: Launched May 26<sup>th</sup>
- Beneficiaries who found programs on Plan Finder were contacting ADAP providers but were unaware of those enrollment prerequisites.
- For <u>AIDS Drug Assistance Programs</u> (ADAP), additional eligibility criteria has been included to provide beneficiaries with more information on whether they qualify for an ADAP program
- Can be reached via the Plan Details page, then a link to the static site, then through a link to the SPAP site
- Viewable by both authenticated and unauthenticated users

## **SPAP Tool to Include HIV/AIDS Eligibility**

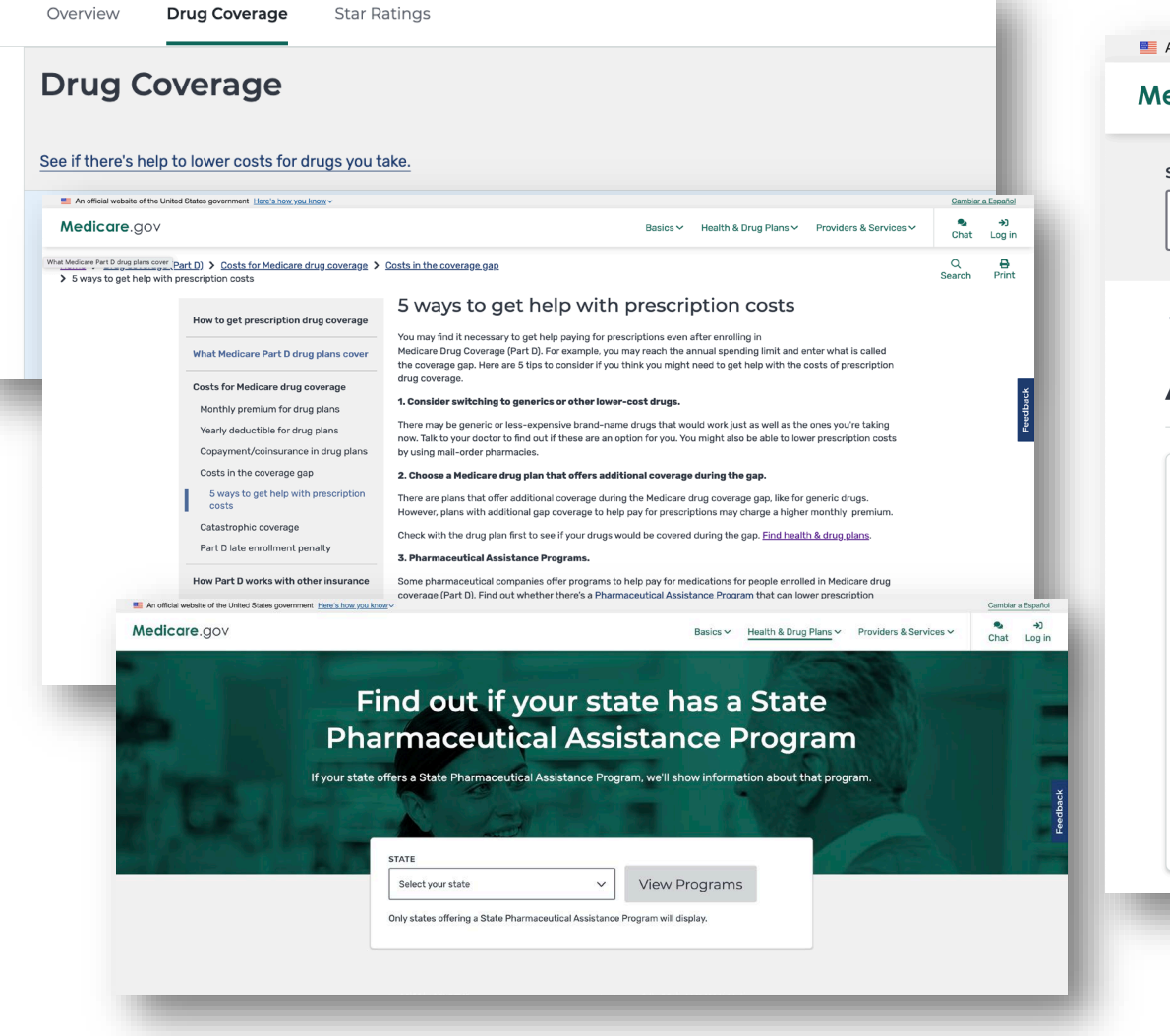

| edicare.gov                                                                                                    | Basics 🗸                                                                                        | Health & Drug Plans ∽                                             | Providers & Services 🗸 | 🗨<br>Chat | <del>ا</del><br>Log |
|----------------------------------------------------------------------------------------------------|-------------------------------------------------------------------------------------------------|-------------------------------------------------------------------|------------------------|-----------|---------------------|
| ELECT A DIFFERENT STATE Arizona                                                                                         | View Prog                                                                                       | rams                                                              |                        | Pr        | <b>B</b> rint       |
| Arizona AIDS Drug<br>Assistance Program<br>(ADAP) Assist                                                                | ELIGIBILITY CRIT<br>• Patient is livi<br>• Income eligit<br>• LIS applicatio<br>• Other factors | ERIA<br>ng with HIV or AIDS<br>bility<br>on status<br>s may apply |                        |           |                     |
| * Requires Drug Plan (Part D) enrollment<br>CONTACT INFORMATION<br><b>Phone:</b> (602) 542-7344<br>View program website |                                                                                                 |                                                                   |                        |           |                     |

### Enrollment Request Notifications in Medicare Message Center

- Status: Launched July 19<sup>th</sup>
- When a beneficiary submits an enrollment request in the Online Enrollment Center (OEC), a confirmation web page is presented that includes the OEC confirmation number. After exiting the confirmation page, the beneficiary is unable to retrieve the OEC confirmation number from Medicare.gov.
- After submitting an enrollment request, authenticated beneficiaries will receive a message in their message center with their requested plan contact information, along with their confirmation number.
- These beneficiaries will also receive a notification email with basic enrollment request information and a link to the message center.

### Enrollment Request Notification in Medicare Message Center

### Notification

|                    | Aarilou                             | <mark>₹2</mark><br>Messages | 🗨<br>Chat          | <b>C→</b><br>Log out |
|--------------------|-------------------------------------|-----------------------------|--------------------|----------------------|
| UN                 | READ 2                              | M                           | <u>lark all as</u> | s read               |
| Jur<br><b>Yo</b> r | ne 23rd, 2022<br><b>u chose a r</b> | 2<br>new plan               |                    |                      |
| Mai<br>We          | rch 28th, 202<br>Icome to y         | 22<br>our Medicare a        | account!           |                      |
| RE                 | AD                                  |                             |                    |                      |
| Υοι                | u have no p                         | reviously read              | message            | es                   |
|                    |                                     |                             |                    |                      |

### Message Center

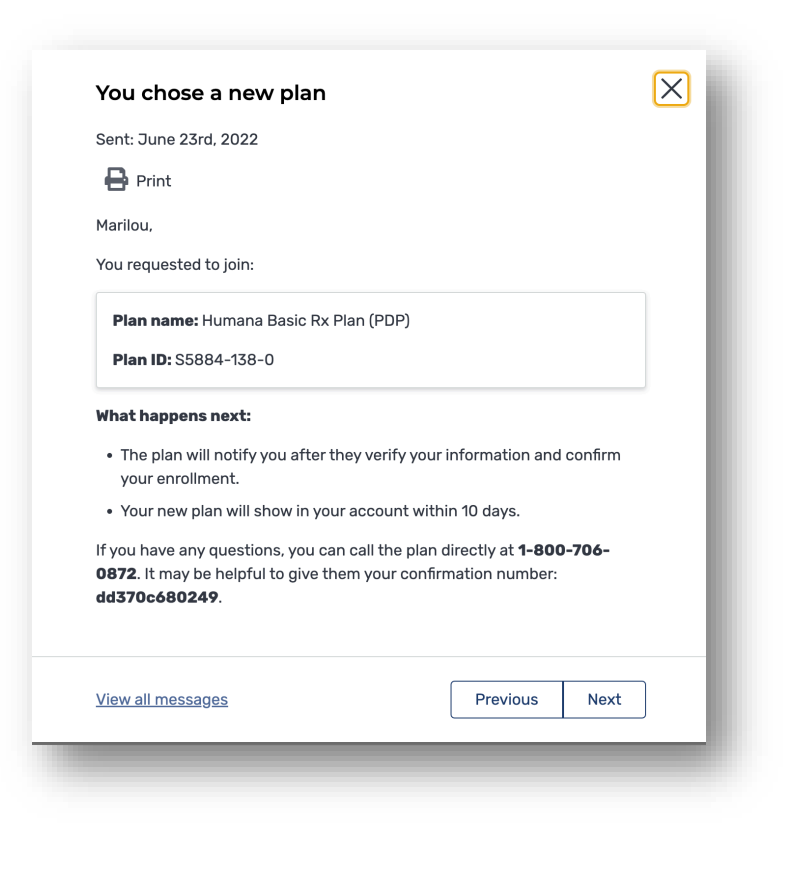

### Email (Spanish Example)

### Medicare.gov

Marilou,

Hemos recibido su solicitud para inscribirse en Humana Basic Rx Plan (PDP). El ID del plan es S5884-138-0.

Esto es lo que puede esperar ahora:

- El plan le avisará después de verificar su información y confirmar su inscripción.
- Su nuevo plan aparecerá en su cuenta dentro de 10 días.

Tiene un nuevo mensaje disponible en su cuenta de Medicare que incluye su número de confirmación y más información.

Atentamente,

El Equipo de Medicare

Nota: Si recibió este correo electrónico por error, llame al 1-800-MEDICARE.

### **Pharmacy Selection Improvements**

- Status: On schedule for September 2022 release
- A major barrier to access is that drug costs are too high for the vast majority of beneficiaries
- New experience:
  - Gives beneficiaries visibility into lower cost pharmacy options in Medicare Plan Finder
    - Reduces overall drug costs to the bene by providing them information to help them save money at the pharmacy counter
    - Increases confidence in their choices made through MPF due to increased cost visibility and guidance
  - Tailor messages to users when there are steps they can take to help surface lower cost pharmacies
  - Also adds the ability to see costs for each pharmacy in the In-Network Pharmacy Finder

## **Pharmacy Selection Improvements (continued)**

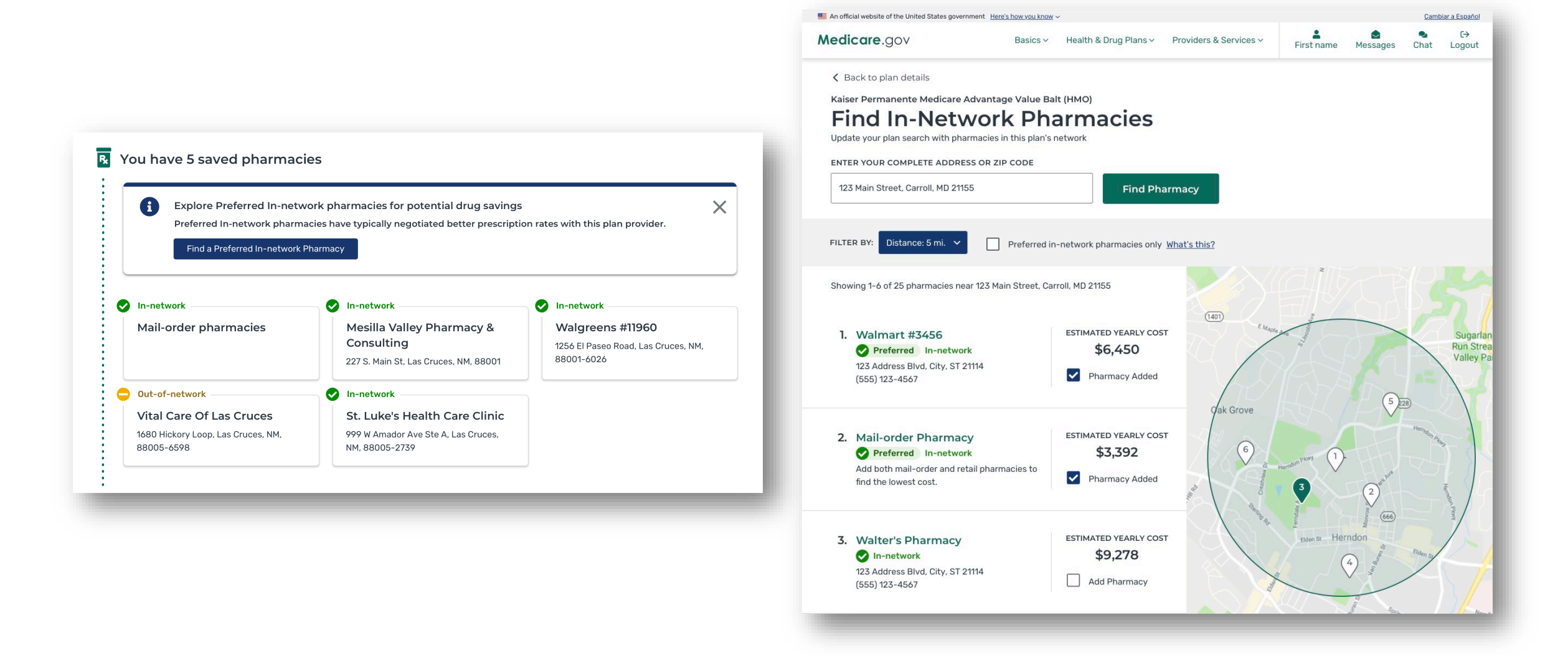

### **Year Over Year Plan Comparison**

- Status: On schedule for September 2022 release
- During OE, a critical decision-making juncture for logged-in beneficiaries is the choice to either stick with their current plan for next year (known as their rollover plan) or shop for a new plan.
- New experience:
  - Provides beneficiaries enrolled in a plan with ability to compare details between their current a future rollover plan to see changes before deciding whether to continue on with a plan search
  - Will be accessible via a beneficiary's account summary page
  - Viewable for authenticated users only

### **Multifactor Authentication**

- Beginning this open enrollment, beneficiaries will be able to set up multifactor authentication.
- Methods supported will be text, phone, and email.
- Signup is voluntary & can be edited later or turned off in Account Settings.

## **Educational Information about Interchangeable Biologics**

- Status: On schedule for September 2022 release
- Interchangeable biologics are biosimilars that are interchangeable with their reference product
- This feature is designed to educate users on the relationship between interchangeable biologics and a Beneficiary's reference drug(s).
- Improve patient access to biologics and lower drug costs for biologics
- The other drug information table on the Plan details page will provide a link to tooltip that lists interchangeable biologics alternatives and a "Learn More" link.

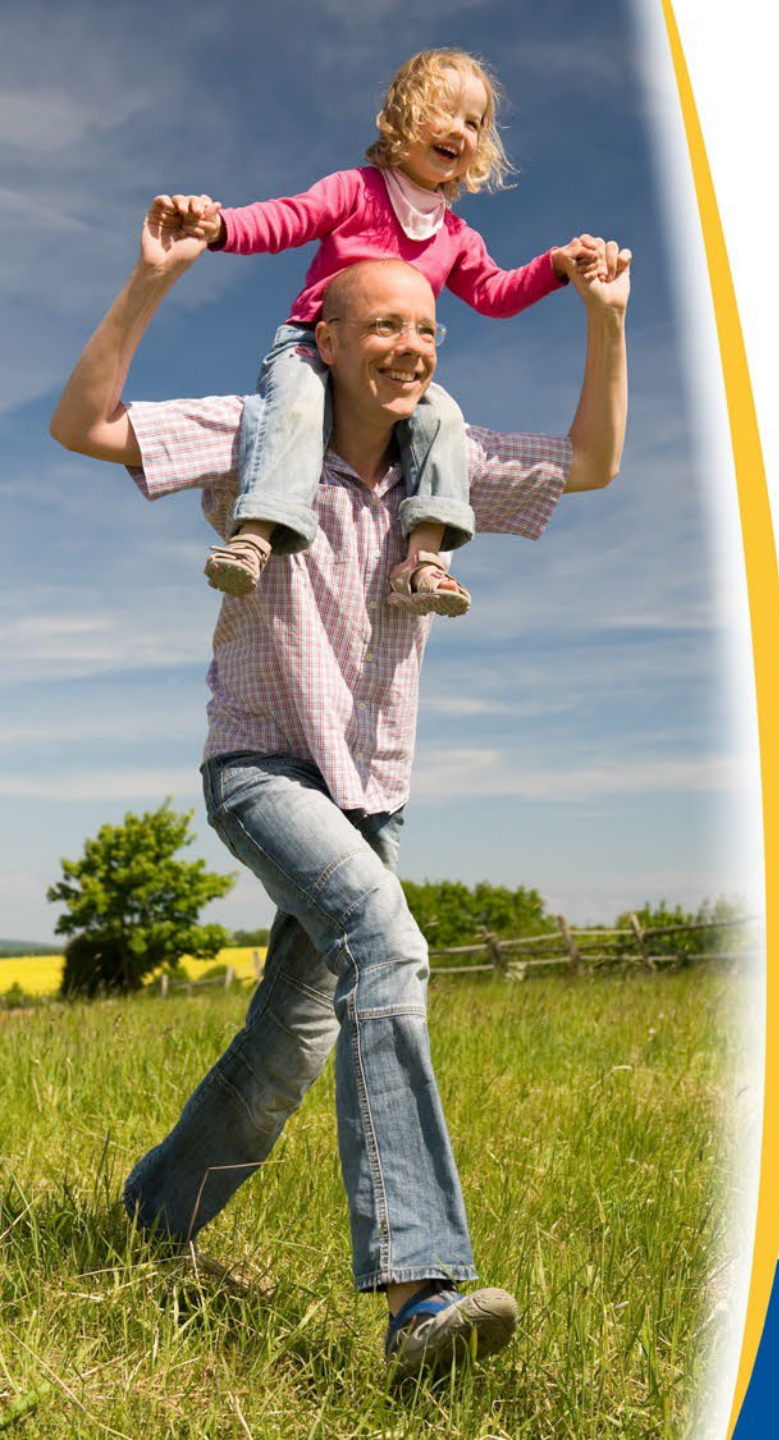

## Lesson 5

# Policy Updates & System Back-End Enablers

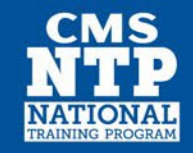

## **Policy Updates**

- Value Based Insurance Design model updates for Contract Year 2023
  - Extra Help (LIS), Part D Buydown
- Race/Ethnicity collected during enrollment Jan 2023
- Inflation Reduction Act

### **System Back-End Enablers**

- Migration to AWS Aurora
- Geocoding: Medicare Plan Finder
- Analytics and dashboard improvements
- Continual performance testing and improvements

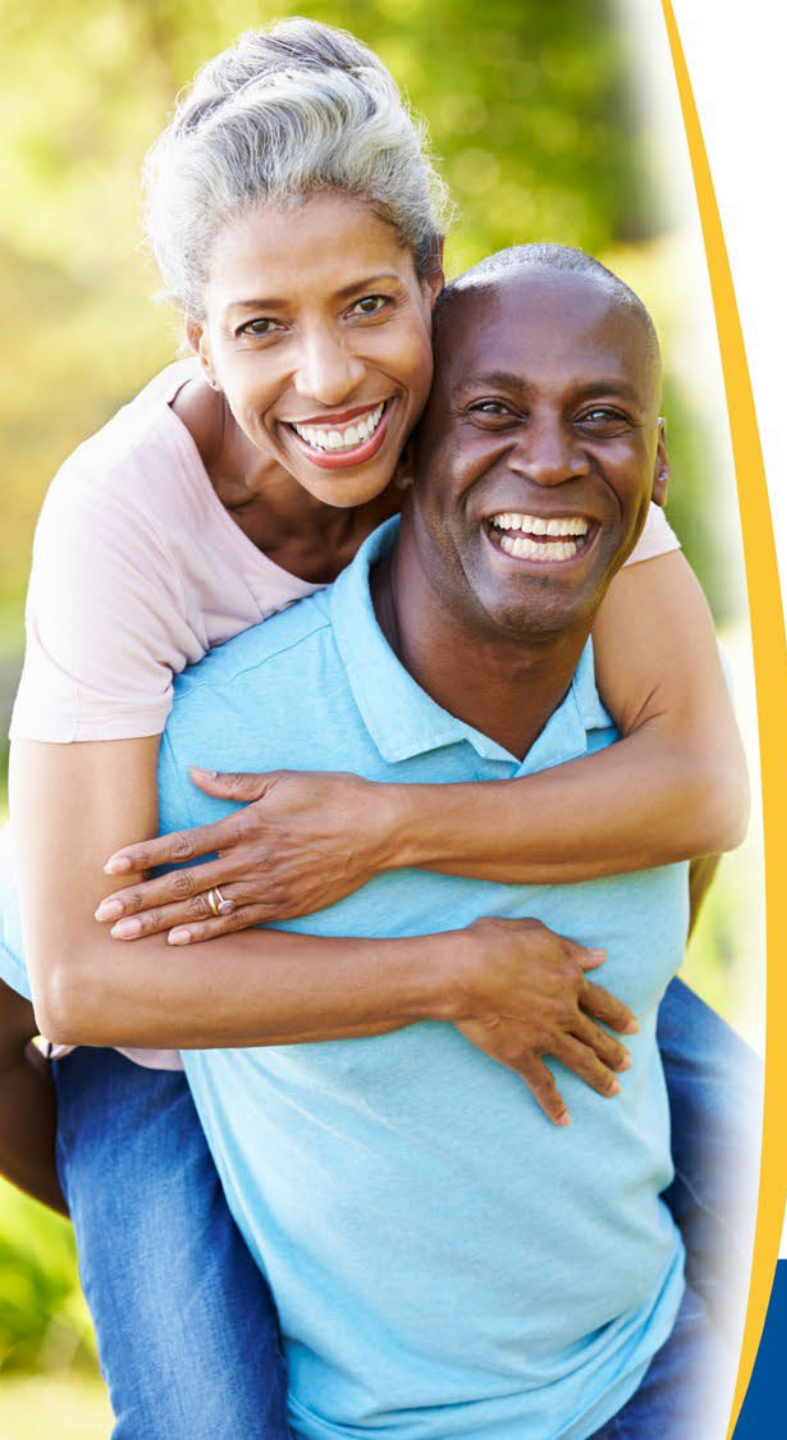

# Lesson 6 Looking Ahead to 2023

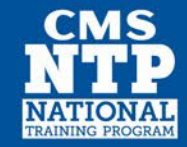
## **Plan Finder Improvements**

- Print styling enhancements
- Improvements to drug pricing engine
- Resolve LIS pricing discrepancies
- Account creation/password reset improvements
- Better Plan Finder integration with PAP and SPAP programs
- Medigap Improvements
- Biologic drug enhancements
- Inflation Reduction Act

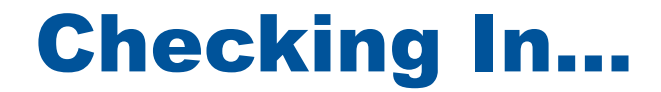

Overall, in your opinion, the content presented today was...

- a. Too basic
- b. Just right
- c. Too advanced

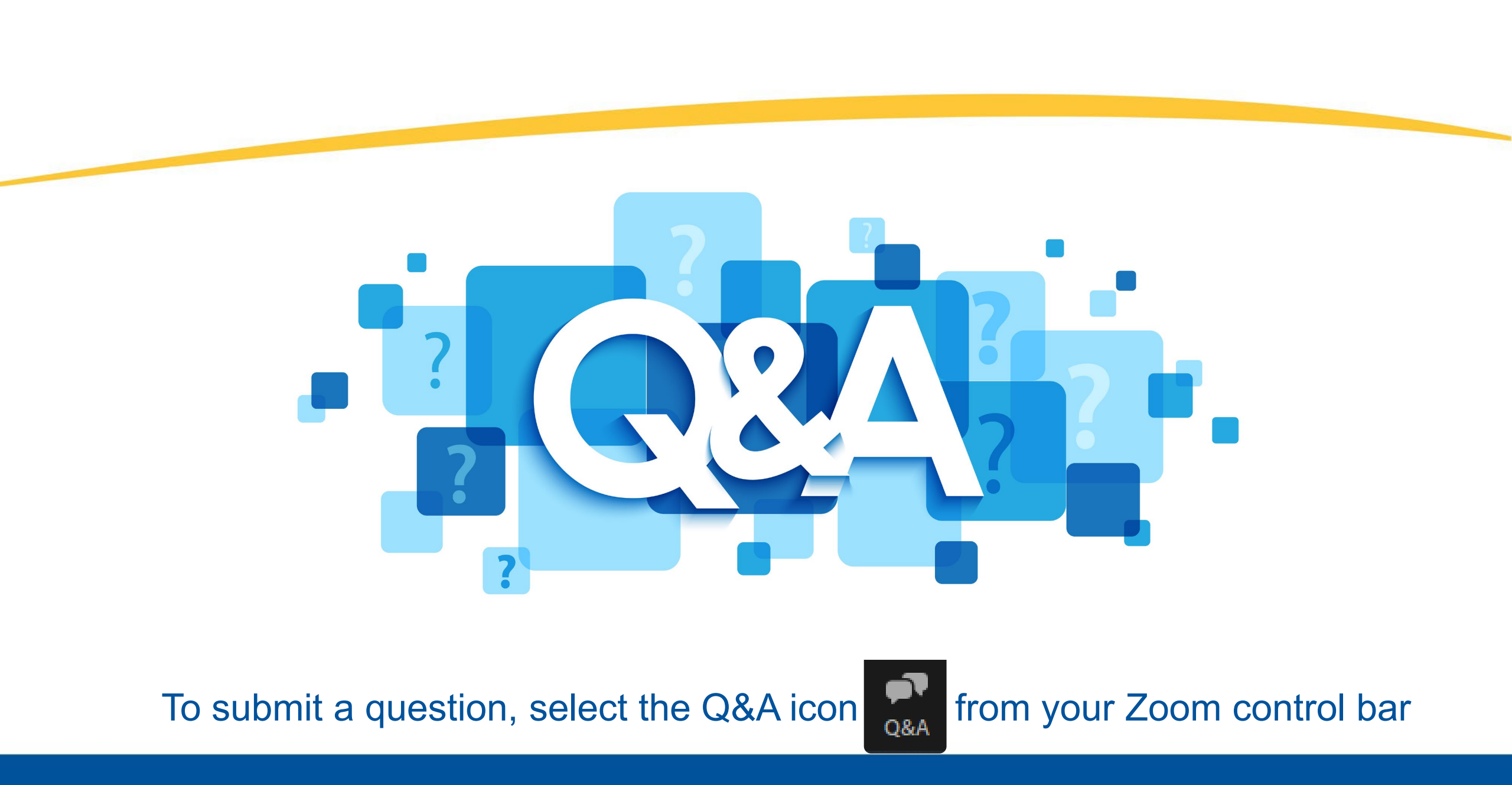

## **Stay Connected**

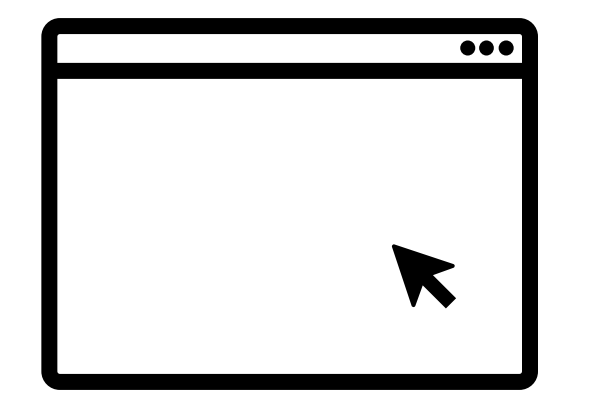

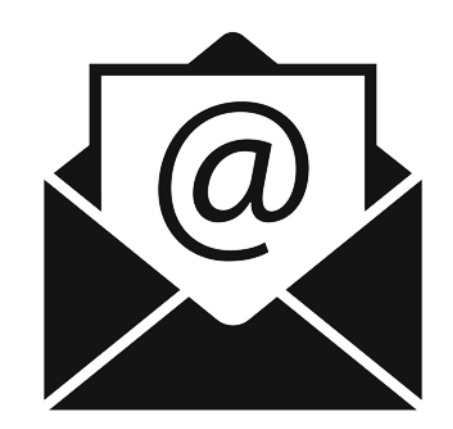

To view available training materials, or subscribe to our email list, visit

CMSnationaltrainingprogram.cms.gov.

Contact us at <u>training@cms.hhs.gov</u>.